## Les Aventuriers du Bout du Monde

## Par Yves Cornil

Rampe de Lancement numéro 172 – 22/8/2022

À la découverte du partage de Microsoft 365

Sous macOS 12.

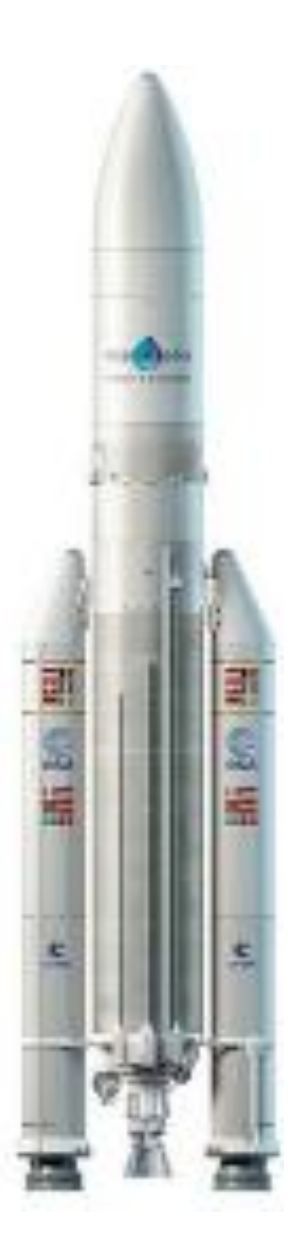

## Les ABM

Les Aventuriers du Bout du Monde

Numéro réalisé par : Yves Cornil

#### Logiciels et matériels utilisés :

Microsoft Office 365 pour Mac, macOS 12 et 13, OneDrive, Parallels Desktop 18, Safari, Firefox, Graphic Converter 11, Quick Time Player,

Les logiciels cités sont des marques déposées de leurs éditeurs respectifs.

#### <u>Site Internet :</u>

https://www.cornil.com/

*Comment acheter une licence d'utilisation d'Office 365 Famille et la partager, tel est l'objectif de cette Rampe de Lancement.* 

Yves Cornil

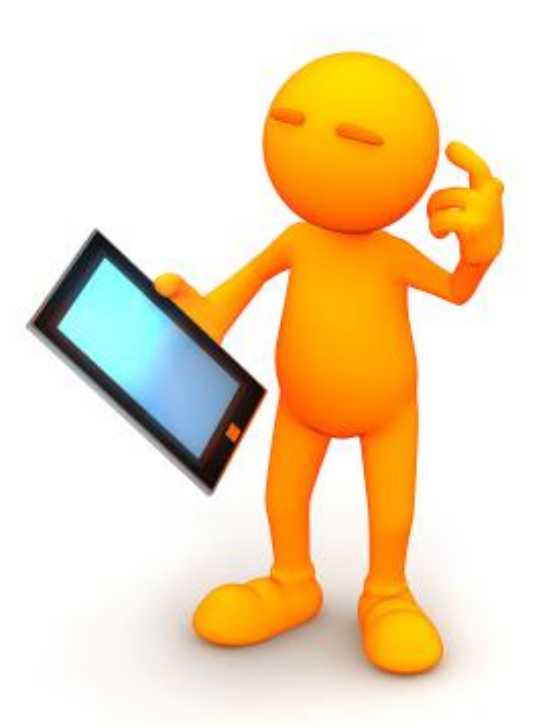

# Microsoft 365. Le partage.

| Dossier réalisé par Yves Cornil<br>Microsoft<br>Most Valuable<br>Professional                                     |
|----------------------------------------------------------------------------------------------------|
| www.cornil.com                                                                                                    |
| https://yvescornil.wordpress.com<br>https://www.youtube.com/user/initinfo<br>https://www.facebook.com/yves.cornil |
| http://cilaclamadeleine.free.fr/index.html                                                                        |

### Table des matières.

| Votre attention                                                                                                    | 6                     |
|----------------------------------------------------------------------------------------------------|-----------------------|
| À propos des Rampes de Lancement                                                                                                    | .6                    |
| Principes de Microsoft 365                                                                                                    | 7                     |
| Les principes d'utilisation et de partage de Microsoft 365 famille<br>Où acheter d'Office 365 famille<br>Conditions préalables pour utiliser et partager Office 365 famille                                                                                                 | .7<br>.7<br>.7        |
| Achat de Microsoft 365                                                                                                    | 7                     |
| L'offre Microsoft 365 pour les particuliers.<br>Microsoft 365 Famille :<br>Microsoft 365 personnel :<br>Office famille et étudiant 2021 :                                                                                                    | .9<br>.9<br>.9<br>.9  |
| Création d'un compte Microsoft sur Mac.       10         Connexion à OneDrive.       10         Création du compte Microsoft.       11         Prouvez que vous n'êtes pas un robot.       12         Contrôle supplémentaire.       13         Accès au OneDrive.       14 | 0<br>1<br>2<br>3<br>5 |
| Partage d'un abonnement Microsoft 365 Famille12Connexion au compte Microsoft et partage de l'abonnement12Réception du message par l'invité et acceptation du partage20                                                                                                    | 7<br>7<br>20          |
| Installation de Microsoft 365 sur le Mac de l'invité                                                                                                    | 21<br>23              |
| Première mise à jour des applications Office                                                                                                    | '3<br>'4              |
| Premier lancement d'une application Office                                                                                                    | 4<br>25               |
| Installation supplémentaire sur un autre Mac de l'invité.       22         Connexion au compte Microsoft par l'invité.       22         Accès aux informations du compte Microsoft par l'invité.       22         Déconnexion       22                                      | <b>7</b><br>27<br>28  |
| Validation d'un achat sur le compte du « propriétaire »                                                                                                    | 0                     |
| Rappel                                                                                                    | 0<br>30               |
| Connexion à https://microsott365.com/setup3<br>Vue de l'abonnement                                                                                                    | 1<br>3<br>3           |
| Accès au OneDrive                                                                                                    | 4<br>5<br>4           |

#### Partager Microsoft 365

| Arrêt à l'initiative du partageur                              | .35 |
|----------------------------------------------------------------|-----|
| Message reçu par le titulaire du compte partagé                | .36 |
| Arrêt à l'initiative de l'invité                               | .37 |
| Un délai de grâce est accordé avant la suppression du OneDrive | .37 |
| Si vous habitez dans la Métropole Lilloise (MEL).              | 38  |

#### **VOTRE ATTENTION.**

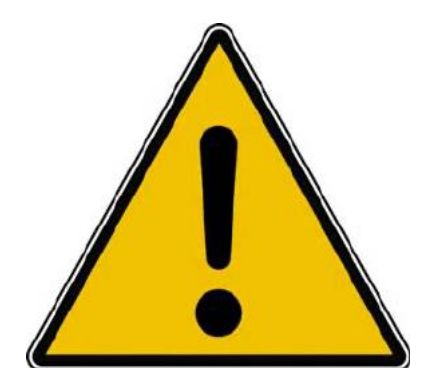

Les informations contenues dans ce document sont fournies sans garantie d'aucune sorte, explicite ou implicite.

Le lecteur assume le risque de l'utilisation des informations données.

#### À PROPOS DES RAMPES DE LANCEMENT.

- Les publications nommées « Rampe de Lancement » sont des documents qui ont pour objet l'initiation à l'utilisation de logiciels à destination du Grand Public, principalement pou Mac et iPad.
- Les Rampes de Lancement sont gratuites, mais protégées par copyright et sont disponibles, généralement en format PDF ou en format ePub ou en format iBooks Author via Apple Books (sous le nom de Yves Roger Cornil ou Yves Cornil).

https://www.cornil.com/abm.htm

#### **PRINCIPES DE MICROSOFT 365.**

#### LES PRINCIPES D'UTILISATION ET DE PARTAGE DE MICROSOFT 365 FAMILLE.

#### **OÙ ACHETER D'OFFICE 365<sup>1</sup> FAMILLE.**

L'achat peut se faire soit sur le site de Microsoft, soit depuis le site de Microsoft, depuis l'App Store, sur le site de entelechargement.com ou chez Amazon, FNAC, etc.

Le support peut être :

- Un lien de téléchargement et une clé de produit.
  - Il faudra télécharger Microsoft 365 sur le site de Microsoft.
- Une boîte carton contenant une clé du produit.
  - Il faudra télécharger Microsoft 365 sur le site de Microsoft.

#### **CONDITIONS PRÉALABLES POUR UTILISER ET PARTAGER OFFICE 365 FAMILLE.**

Pour utiliser Microsoft Office 365 il faudra un compte Microsoft, aussi bien pour l'acheteur de Microsoft 365 que pour les personnes bénéficiant du partage.

Si vous avez une adresse en outlook.com, hotmail.com et live.com vous avez déjà un compte Microsoft.

- Assez souvent on créera un compte Microsoft quand on ouvrira un compte OneDrive.
  - Dans ce document nous commencerons par la création d'un compte OneDrive qui deviendra le compte Microsoft supportant un abonnement partagé de Microsoft 365.

#### ACHAT DE MICROSOFT 365.

- 1. Il faudra procéder à l'achat à proprement parlé.
  - 1.1. L'achat peut se faire en ligne, et la procédure dépendra du site marchand.
  - 1.2. L'achat peut se faire dans une boutique, par exemple à la FNAC, où on achètera une boîte qui contiendra la clé du produit.
- 2. Connexion pour télécharger Microsoft 365.
  - 2.1. Si on n'a pas de compte Microsoft il faudra le créer lors de la procédure de connexion.
  - 2.2. Connexion à son compte Microsoft pour télécharger Office.
    - 2.2.1. Il faudra saisir le code produit puis procéder au téléchargement d'Office. La version (Mac ou PC) sera déterminée automatiquement.
- 3. Installation d'Office sur l'ordinateur de l'acheteur, la version Mac dans notre cas.
- 4. Activation d'une application Microsoft Office avec l'identifiant Microsoft de l'acheteur.
- 5. Si l'acheteur possède plusieurs ordinateurs il pourra installer Microsoft Office sur un autre Mac ou un autre PC.
  - 5.1. Le nombre d'appareils est illimité mais le nombre d'ordinateurs utilisés simultanément est limité à 5.

<sup>&</sup>lt;sup>1</sup> Depuis le 21/04/2020, Microsoft Office s'appelle Microsoft 365.

6. Si l'acheteur a déjà un abonnement à Microsoft 365, le nouvel achat ajoutera un an de validité à l'abonnement en cours

#### EXEMPLE D'ACHAT D'UNE BOÎTE EN CARTON.

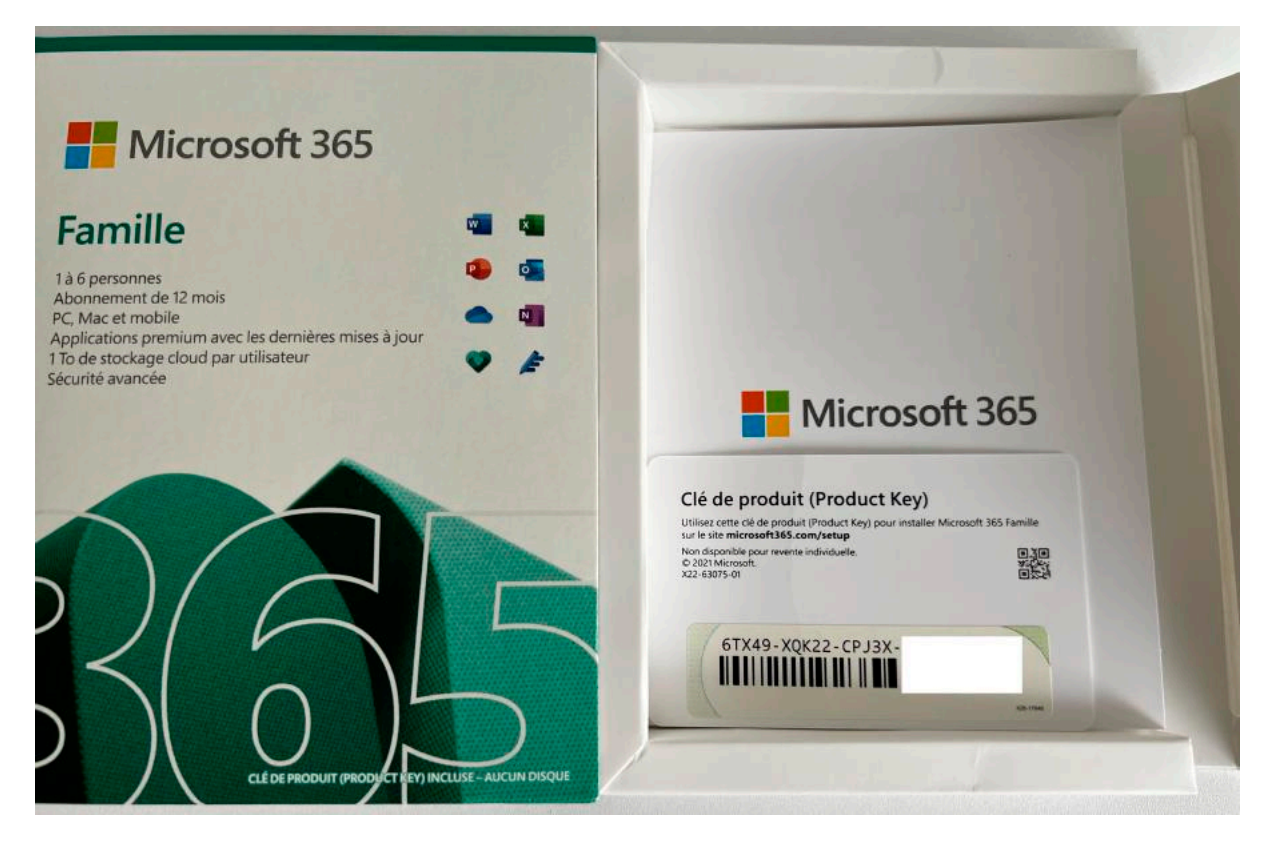

La clé produit comporte 25 caractères.

#### PARTAGE D'OFFICE 365.

- 1. C'est le « propriétaire<sup>2</sup> » qui a l'initiative du partage vers une autre personne (un membre de la famille, un ami ou autre) ; j'utiliserai le terme d'invité pour toute personne bénéficiant d'un partage de Microsoft 365.
- 2. Le propriétaire enverra une invitation.
  - 2.1. L'invité devra accepter l'invitation dans un certain délai.
  - 2.2. L'invité devra posséder un compte Microsoft ou il devra le créer lors du processus de partage.
- 3. La durée du partage dépendra de la date de validité de l'abonnement du propriétaire. 3.1. L'arrêt du partage sera à l'initiative du propriétaire ou de l'invité.

<sup>&</sup>lt;sup>2</sup> On n'est pas propriétaire du logiciel, on a un droit d'utilisation.

#### L'OFFRE MICROSOFT 365 POUR LES PARTICULIERS.

#### MICROSOFT 365 FAMILLE :

- Par abonnement, prix standard 99 € par an ;
- Pour 6 utilisateurs (le propriétaire et 5 partages), 6 postes (ordinateurs Mac et/ou PC) + 6 tablettes (iOS et/ou Androïd) + 6 smartphones (iOS et/ou Androïd) ;
- 1 To de stockage sur OneDrive par utilisateur ;
- 60 minutes d'appels Skype tous les mois, vers 40 destinations ;
- Mises à jour automatiques incluses ;
- Pour OS X : Word, Excel, PowerPoint, OneNote, Outlook ;
- Pour Windows : Word, Excel, PowerPoint, OneNote, Outlook, Publisher, Access.

#### MICROSOFT 365 PERSONNEL :

- Par abonnement, prix standard 69 € par an ;
- Pour 1 utilisateur, 1 poste (ordinateur Mac ou PC) + 1 tablette (iOS ou Androïd) + 1 smartphone (iOS ou Androïd);
- 1 To de stockage sur OneDrive par utilisateur ;
- 60 minutes d'appels Skype tous les mois, vers 40 destinations ;
- Mises à jour automatiques incluses ;
- Pour macOS : Word, Excel, PowerPoint, OneNote, Outlook ;
- Pour Windows : Word, Excel, PowerPoint, OneNote, Outlook, Publisher, Access.

#### **OFFICE FAMILLE ET ÉTUDIANT 2021 :**

- Licence à vie, prix standard 149 € ;
- Pour 1 utilisateur, 1 poste (ordinateur Mac ou PC) ;
- Pour macOS : Word, Excel, PowerPoint, OneNote ;
- Pour Windows : Word, Excel, PowerPoint.

**N. B.** : Office sur 1 PC ou Mac uniquement pour une utilisation personnelle. La licence n'est pas transférable à un autre appareil.

#### **CRÉATION D'UN COMPTE MICROSOFT SUR MAC.**

On pourra créer un compte Microsoft pour utiliser Microsoft 365 ou pour bénéficier d'un espace de 5 Go gratuit ou plus (2 € mensuels pour 100 Go).

#### CONNEXION À ONEDRIVE.

Une des façons les plus courantes pour créer un compte Microsoft, c'est de passer par OneDrive.

Depuis votre navigateur recherchez onedrive.

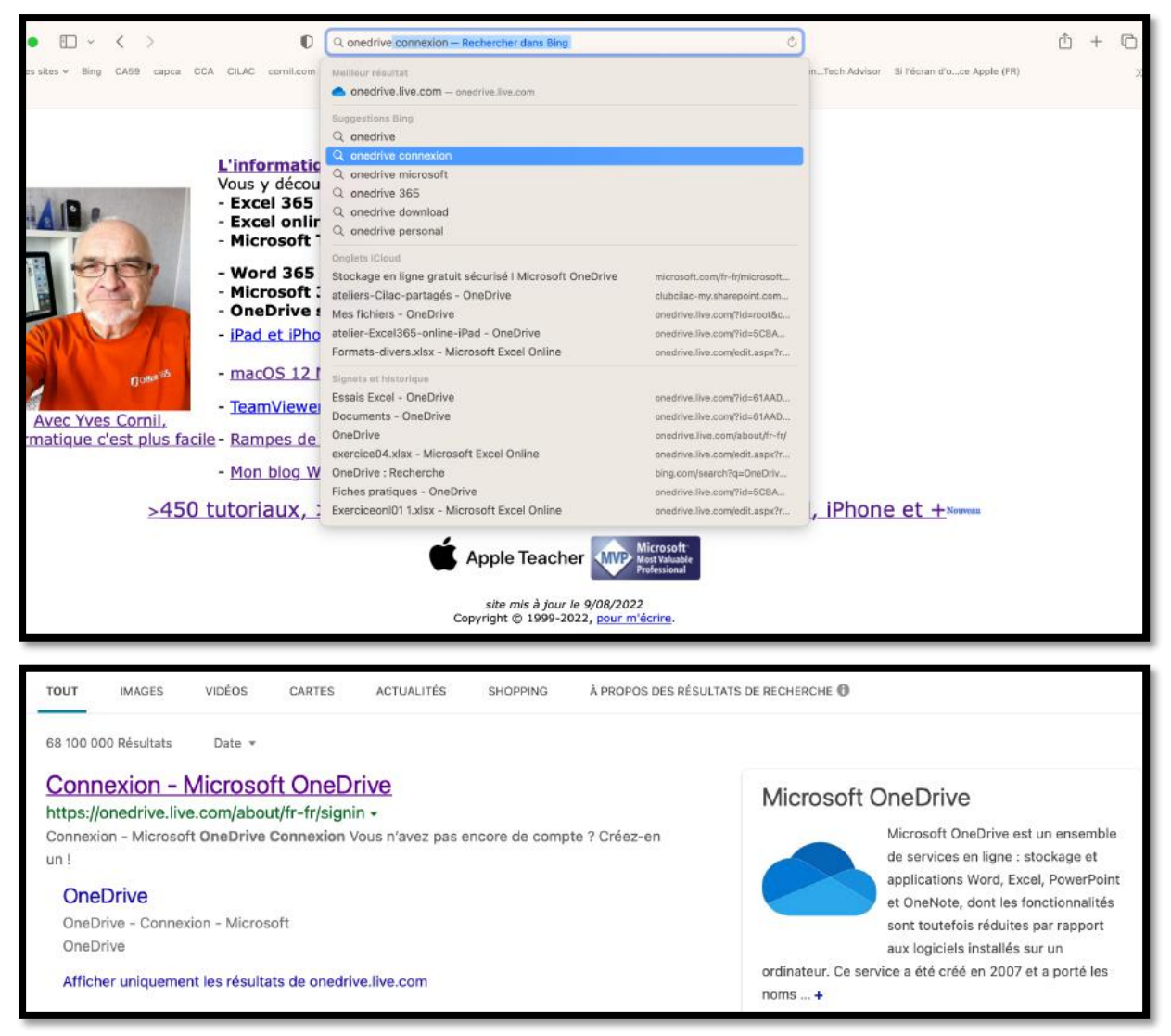

Cliquez sur le lien proposé.

#### CRÉATION DU COMPTE MICROSOFT.

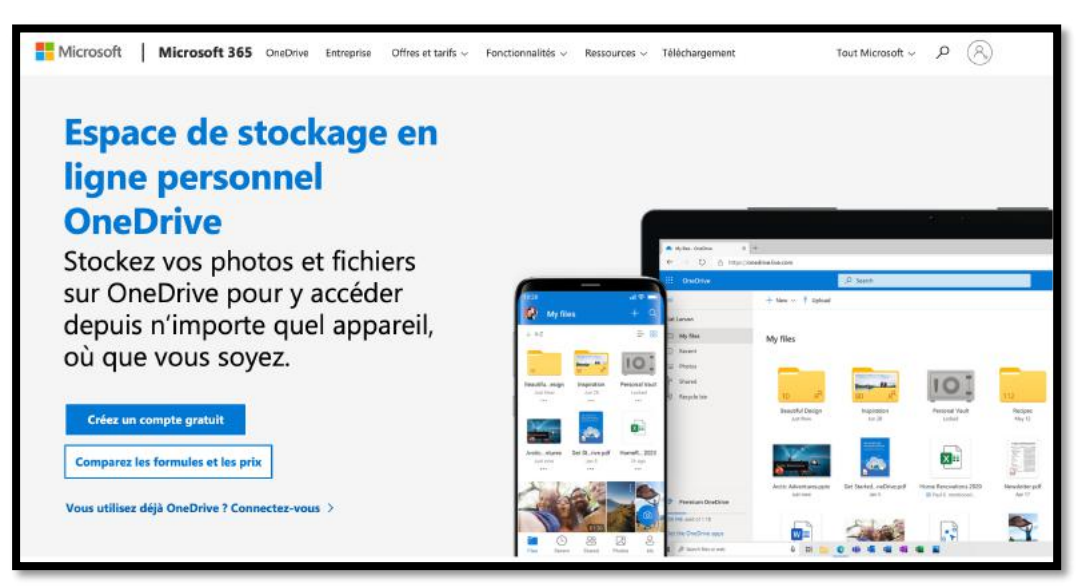

Cliquez sur créer un compte gratuit.

Pour créer un compte OneDrive (et donc compte Microsoft) vous devrez utiliser une adresse de messagerie valide. Vous devrez prouver que vous n'êtes pas un robot, puis entrez un code que vous recevrez à votre adresse de messagerie pour valider la création du compte.

| Microsoft<br>Créer un compte           | Microsoft<br>← ms01<br>Créer un mot de passe                             |
|----------------------------------------|--------------------------------------------------------------------------|
| ims01@fai.com                          | Entrez le mot de passe que vous souhaitez utiliser<br>avec votre compte. |
| Utilisez plutôt un numéro de téléphone | Créer un mot de passe 📍 🗸                                                |
| Obtenez une nouvelle adresse e-mail    | Afficher le mot de passe                                                 |
| Suivant                                | Suivant                                                                  |

Saisissez un mot de passe, en respectant les règles (nombre de caractères, majuscules, minuscules, etc.) ; donnez ensuite un prénom, un nom, une date de naissance.

| Microsoft                                                                                                    | Microsoft                            |  |  |  |  |  |
|----------------------------------------------------------------------------------------------------|--------------------------------------|--|--|--|--|--|
| ← ms01                                                                                                    | ← msD14                              |  |  |  |  |  |
| Quel est votre nom ?                                                                                                    | Quelle est votre date de naissance ? |  |  |  |  |  |
| Nous avons besoin de quelques informations<br>supplémentaires pour configurer votre compte.<br>Nous avons besoin de quelques informations<br>supplémentaires pour configurer votre compte.<br>Votre date de naissance nous permet de vous<br>fournir des paramètres adaptés à votre âge. |                                      |  |  |  |  |  |
| Yves-MS                                                                                                    | Pays/région                          |  |  |  |  |  |
| Cornil                                                                                                    | Date de naissance                    |  |  |  |  |  |
|                                                                                                    | Jour A Mole A Apple v A              |  |  |  |  |  |

#### **PROUVEZ QUE VOUS N'ÊTES PAS UN ROBOT.**

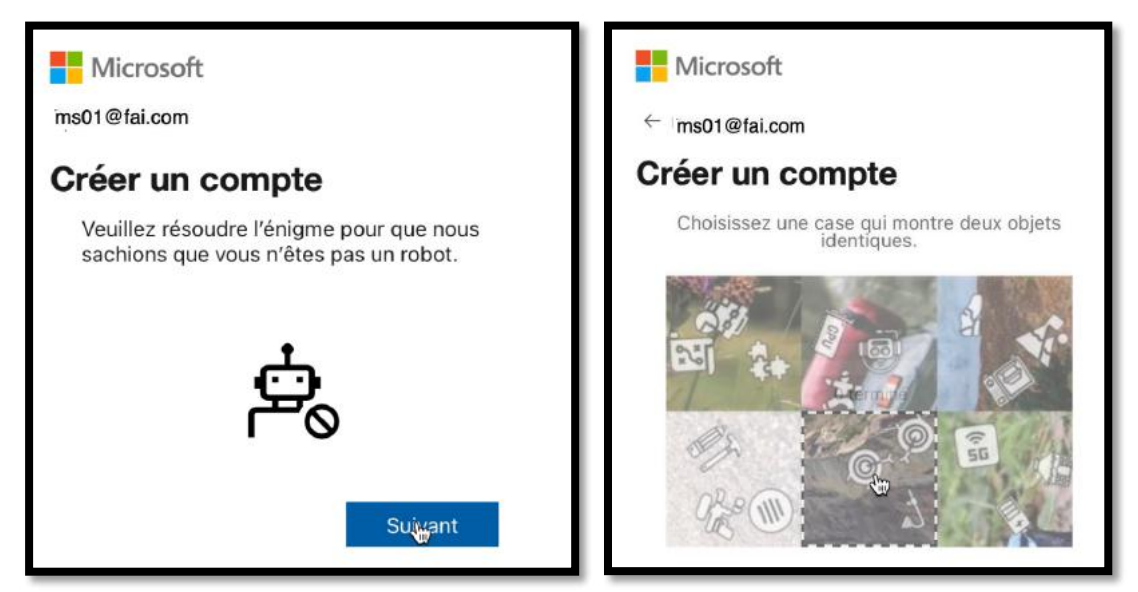

Vous aurez un long processus de réponses (10) où il faudra sélectionner une image ayant 2 objets identiques ; si vous vous trompez, il faudra recommencer.

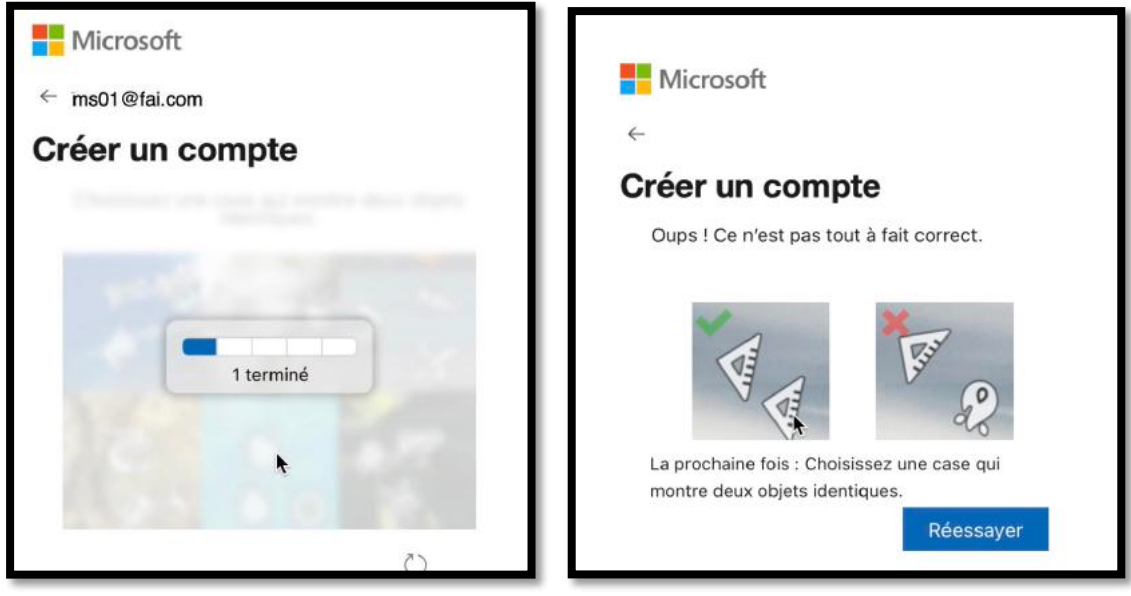

Une bonne vue est nécessaire !!!

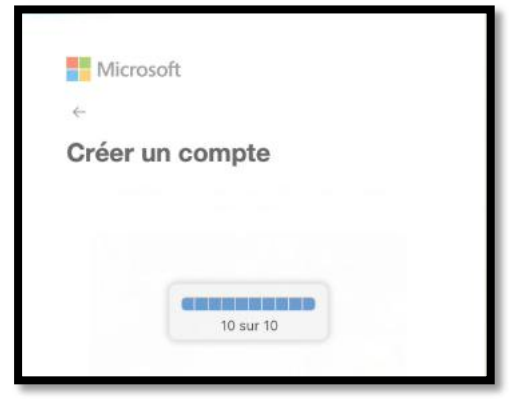

#### **CONTRÔLE SUPPLÉMENTAIRE.**

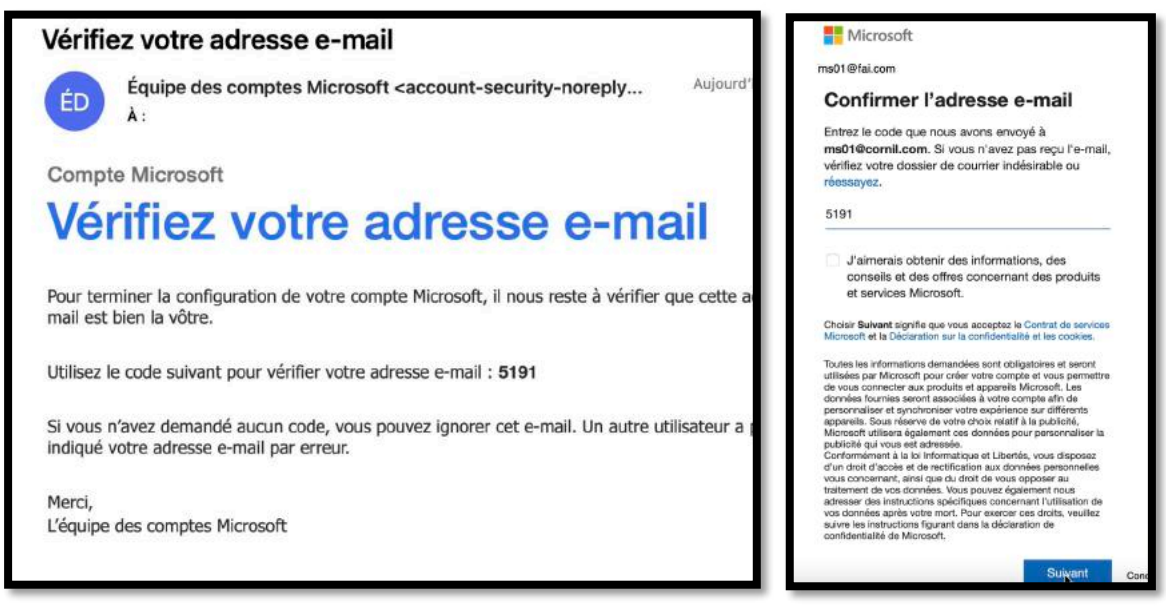

Quand vous aurez terminé le processus de test vous recevrez à l'adresse de votre compte Microsoft un code qu'il faudra ensuite saisir.

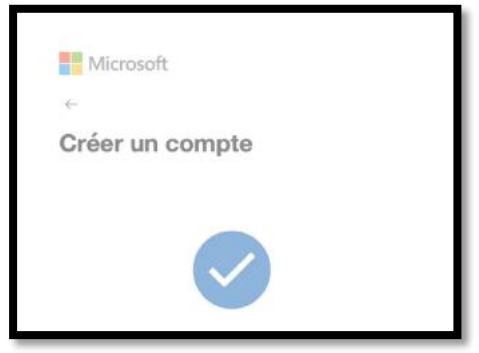

Le compte Microsoft a été créé.

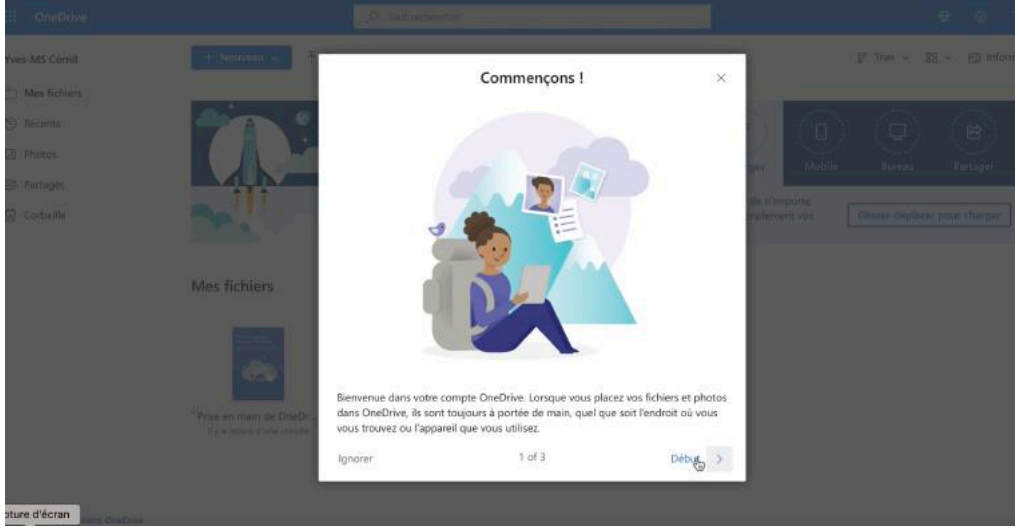

Vous aurez ensuite 3 affichages d'informations.

#### Partager Microsoft 365

| II (OneDrive   | (A) Root michanne                                                                                                    | ⊕ 0.                                               |
|----------------|----------------------------------------------------------------------------------------------------|----------------------------------------------------|
| ves-MS Cornil  |                                                                                                    | JF Trien - 2日 - 通知 Inform                          |
| 🗋 Mes fichiers | Bénéficiez d'un espace de stockage supplémentaire pou                                                                                                    | r vos fichiers et photos                           |
|                | Espace de stockage OneDrive de 100 Go                                                                                                    |                                                    |
|                |                                                                                                    | Molalie Bulleau Partuger                           |
|                | Mes fichiers         Mes fichiers         Excellent rapport qualité/prix         Stocker jusqu'à 100 000 fichiers         Sauvegarder les fichiers automatiquement         Accès depuis n'importe quel appareil         Utilisez des versions mobiles et web gratuites :         Image: Image: | Tripore<br>Net vet (dinner-displacer pour charger) |
|                | Okternez 100 Go d'espace de stockage<br>Prise en main de On<br>Voir toutes les offres de stockage                                                                                                    |                                                    |
|                |                                                                                                    | 8                                                  |
| Launchpad      | 4 Oriethnia                                                                                                    |                                                    |

Besoin de stockage OneDrive supplémentaire ?

Dans la mesure où vous utiliserez un compte Microsoft supportant une licence Microsoft 365 vous bénéficierez d'un stockage de 1 To.

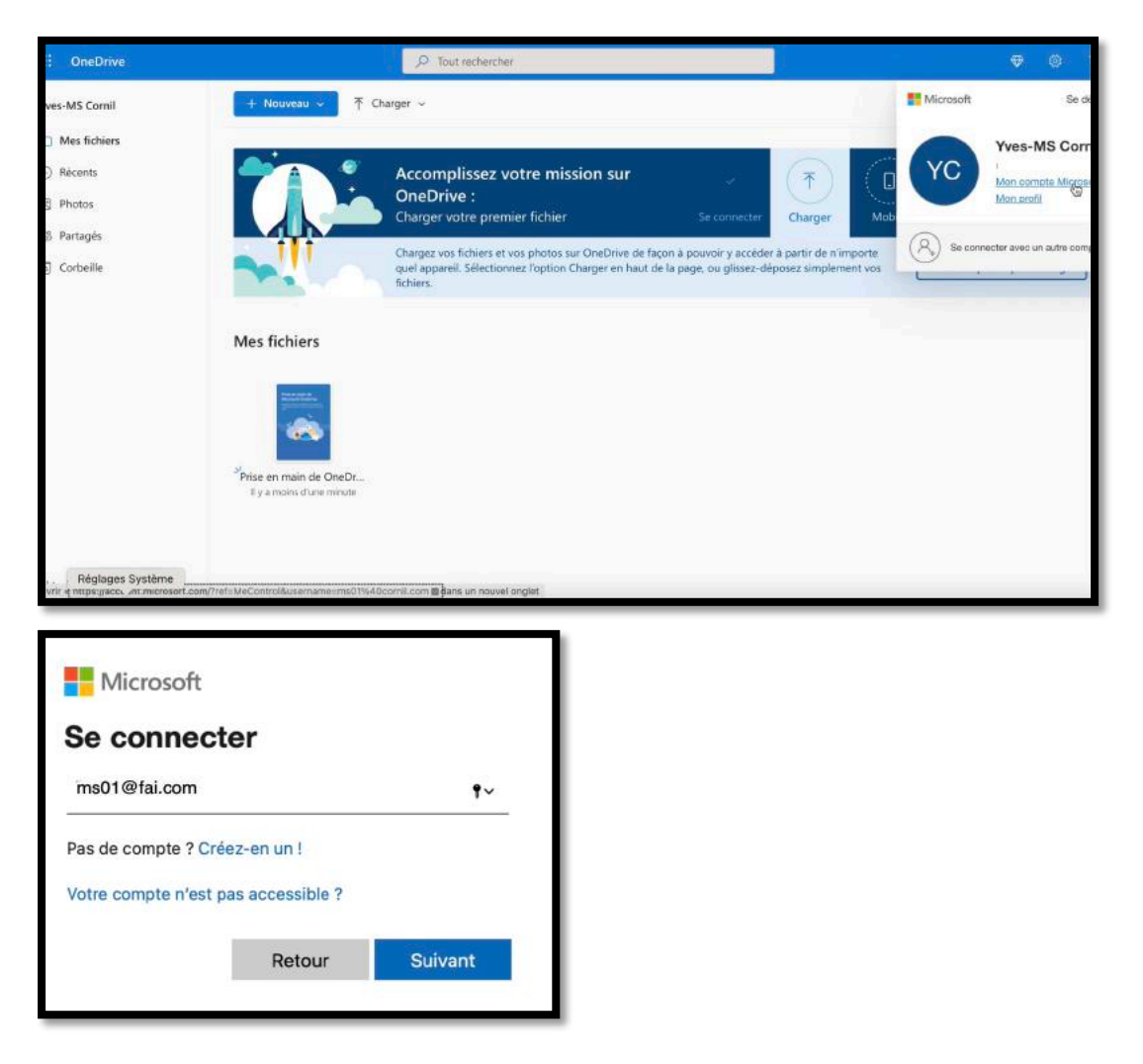

| Compte Micro | soft Vos informations                                                                                       | Confidentialité Sécu                                                            | ité Rewards                       | Paiement et facturation $ 	imes $   | Services et abonnement | s Appareils                 |       |
|--------------|----------------------------------------------------------------------------------------------------|---------------------------------------------------------------------------------|-----------------------------------|-------------------------------------|------------------------|-----------------------------|-------|
| 8            | Yves-MS C                                                                                                   | Cornil                                                                          |                                   | Obtenir Microso<br>Services & amp ; | oft 365<br>Abonnements | Modifier le mot de Sécurite | passe |
|              | Microsoft 365<br>Applications Office Premium, sto                                                           | ickage dans le cloud OneDrive e                                                 | bien plus encore                  |                                     |                        |                             | ^     |
|              | Acheter Microsoft 36<br>Soyez plus productif en ache<br>encore.<br>Obtenir Microsoft 365                    | 5 Famille<br>etant Microsoft 365 Famille                                        | avec Word, Excel, P               | owerPoint et bien plus              |                        | •                           | e a   |
|              | Appareils<br>Trouvez, réparez et gérez vos app                                                              | pareils                                                                         |                                   | ,                                   |                        |                             | ^     |
|              | Nous ne voyons aucu<br>Enregistrez votre Surface, vo<br>ou créer un ordre de service<br>Ajouter un appareil | <b>in appareil</b><br>otre Xbox ou un accessoire o<br>Vous n'avez pas de Surfac | onnexe pour conna<br>ou de Xbox ? | itre l'état de sa garantie          |                        | 0                           |       |
|              |                                                                                                    | Contraction                                                                     | Distance                          |                                     |                        |                             |       |

Vue du compte Microsoft.

Vous disposez maintenant d'un compte Microsoft avec un stockage One Drive de 5 Go $\ensuremath{\mathsf{gratuit}}$ 

#### ACCÈS AU ONEDRIVE.

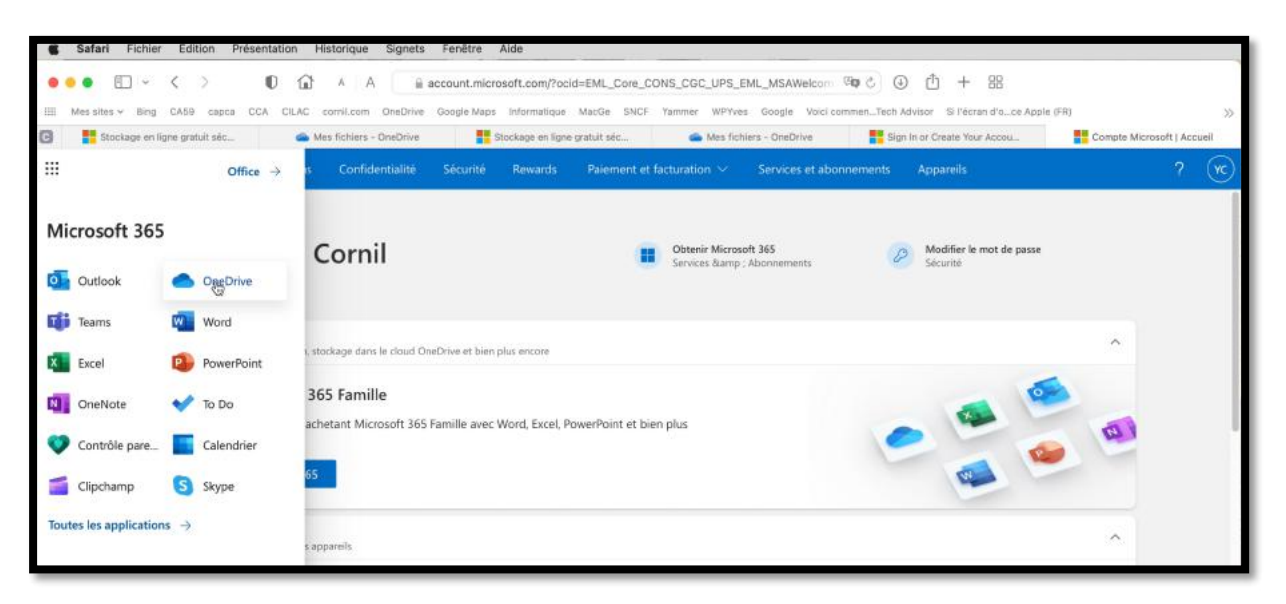

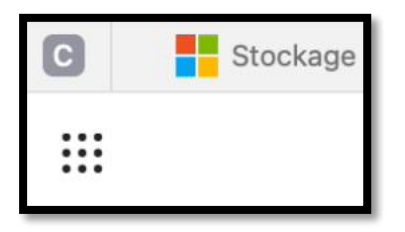

Sur le compte <u>ms01@fai.com</u> je clique sur le carré avec 9 points puis je clique sur OneDrive.

| ::: OneDrive   | P Tor                   | ut rechercher |                |                        |                                               | Φ    | ۲        | ? (VC)    |
|----------------|-------------------------|---------------|----------------|------------------------|-----------------------------------------------|------|----------|-----------|
| Yves-MS Cornil | + Nouveau 🗸 🟹 Charger 🗸 |               |                |                        | $\downarrow \!\!\!\! \mathbb{P}$ Trier $\sim$ | 88 ~ | (E) Info | ormations |
| D Mes fichiers |                         |               |                |                        |                                               |      |          | -         |
| ③ Récents      | Mes fichiers            |               |                |                        |                                               |      |          |           |
| Photos         |                         |               |                |                        |                                               |      |          |           |
| Si Partagés    | IOT                     | 10 mm         |                | Part and California    |                                               |      |          |           |
| Corbeille      |                         | 0             | 0              |                        |                                               |      |          |           |
|                | Coffre-fort Do          | cuments       | Images         | Prise en main de OneDr |                                               |      |          |           |
|                | li y a 6 jours li y     | / a 6 Jours   | ll y a 6 jours | Il y a 6 jours         |                                               |      |          |           |
|                |                         |               |                |                        |                                               |      |          |           |
|                |                         |               |                |                        |                                               |      |          |           |

3 dossiers ont été créés : coffre-fort, documents et images.

## PARTAGE D'UN ABONNEMENT MICROSOFT 365 FAMILLE

*Je vais procéder au partage de l'abonnement de Microsoft 365 depuis mon compte Microsoft.* 

**CONNEXION AU COMPTE MICROSOFT ET PARTAGE DE L'ABONNEMENT.** 

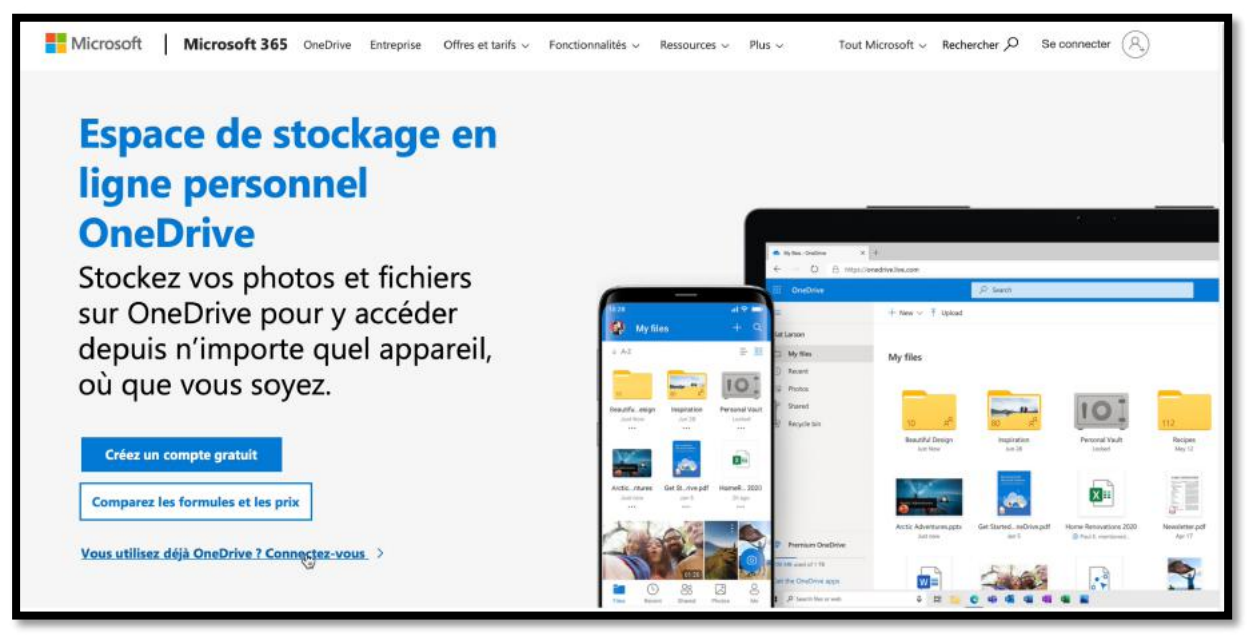

Je clique sur **connectez-vous**.

| Microsoft                                        | Microsoft<br>yves@                               |
|--------------------------------------------------|--------------------------------------------------|
| Connexion                                        | Entrez le mot de passe                           |
| yves@                                            | Mot de passe cubilé ?                            |
| Vous n'avez pas encore de compte ? Créez-en un ! | Utiliser mon application Microsoft Authenticator |
|                                                  | Se connecter avec un autre compte Microsoft      |
| Suivant                                          | Se congectur                                     |

Je vais maintenant me connecter sur mon compte <u>vves@fai.com</u> ; ce compte supporte un abonnement à Microsoft 365.

| Safari Fichier Edition                  | Présentation Historiqu                    | ue Signets Fenêtre Aide                                                                          |                                              |                     |                                                      |                                     |                                             |
|-----------------------------------------|-------------------------------------------|--------------------------------------------------------------------------------------------------|----------------------------------------------|---------------------|------------------------------------------------------|-------------------------------------|---------------------------------------------|
| Mes sites ~ Bing CA59 capc              | CA CELAC cornil.co     Mes fictures - One | A e onedrive.live.com<br>m OneDrive Google Maps Informatique M<br>Stockage en ligne A Mes fichie | m/?id=root&cid=<br>lacGe SNCF Y<br>ms - One_ | SCBA4FA6EC828DC6    | ाक े 🕢 👘<br>ammenTech Advisor<br>Microsoft   Accueil | + BB<br>Si l'écran d'oce Apple (FR) | Des fichiers - One                          |
| ::: OneDrive                            |                                           | P Tout rechercher                                                                                |                                              |                     |                                                      |                                     | 🗢 🛛 ? 🚇                                     |
| Yves Cornil                             | + Nouveau -                               |                                                                                                  |                                              |                     |                                                      | Microsoft                           | Se déconnecter                              |
| Mes fichiers Necents                    | Mes fichiers                              |                                                                                                  |                                              |                     |                                                      |                                     | Yves Cornil<br>yves8<br>Mon compte Miggsoft |
| Photos                                  | D Nor                                     | n ↑ ~                                                                                            | Modifié ~                                    | Taille du fichier 🗵 | Partage                                              | -                                   | Mon profil                                  |
| 89 Partagés                             | <b>D</b> 00-                              | vesatcornilpointcom                                                                              | 06/12/2015                                   |                     | 81Partagé                                            | (R) Se connec                       | ter avec un autre compte                    |
| Corbeille                               | abr                                       | 1                                                                                                | 09/03/2020                                   | 253 Mo              | Privé                                                |                                     |                                             |
|                                         | A-ið                                      | Movie                                                                                            | 05/02/2022                                   | 249 Go              | Privé                                                |                                     |                                             |
|                                         | The Ate                                   | lier iPhone Josette                                                                              | 20/03/2022                                   | 2.16 Go             | Privé                                                |                                     |                                             |
|                                         | 🚞 atel                                    | ier word365                                                                                      | 16/03/2021                                   | 10.6 Mo             | Privé .                                              |                                     |                                             |
|                                         | 🚞 atel                                    | ier-Excel-365 Mac-2022                                                                           | Il y a 6 jours                               | 2.36 Go             | Privé                                                |                                     |                                             |
|                                         | tel atel                                  | ier-Excel365-2019                                                                                | Il y a 19 jours                              | 236 Mo              | Privé                                                |                                     |                                             |
| ConeDrive Premium                       | tei atei                                  | ier-excel365-ipad-2020                                                                           | Il y a 19 jours                              | 1.73 Go             | Privé                                                |                                     |                                             |
| V Greene Frenium                        | 🚬 atel                                    | ier-Excel365-ipad-2022                                                                           | Il y a 6 jours                               | 2.94 Go             | Privé                                                |                                     |                                             |
| 423 Go utilisë(s) sur 1,04 To           | atel                                      | ier-Excel365-Mac-2022                                                                            | Il y a 12 jours                              | 1.53 Go             | Privé                                                |                                     |                                             |
| Ouvrir « https://account.microsoft.com/ | ?ref=MeControl&username                   | =yves%40cornil.com > dans un nouvel onglet                                                       | 29/01/2021                                   | 641 Mo              | Privé                                                |                                     |                                             |

*Pour partager mon abonnement Microsoft 365 je vais aller voir mon compte Microsoft en cliquant sur mon compte Microsoft.* 

| Se connec          | tor              |  |
|--------------------|------------------|--|
|                    |                  |  |
| yvesær             |                  |  |
| Pas de compte ? Cr | éez-en un !      |  |
| Votro compto plast | nas accessible ? |  |

Je dois confirmer l'adresse du compte Microsoft.

| <br>Compte Microso | oft Vos informations                                                 | Confidentialité                   | Sécurité Rewa | rards Paiement et fac | turation $\sim$ 5                                  | ervices et abonnements        | Appareils                            |   | ? | Å |
|--------------------|----------------------------------------------------------------------|-----------------------------------|---------------|-----------------------|----------------------------------------------------|-------------------------------|--------------------------------------|---|---|---|
|                    | Yves Corni                                                           | I                                 |               | Θ                     | Gérer la famille Mic<br>Services & amp ; Abc       | rosoft 365<br>innements       | Modifier le mot de passe<br>Securité |   |   |   |
| •                  | Abonnements<br>Affichez et gérez vos produits et                     | abonnements Microsoft             |               |                       |                                                    |                               | Voir tous les abonnements (1)        | ^ |   |   |
| 0                  | Microsoft 365 Fam<br>Facturation periodique<br>Activer la facturatio | ille<br>désativée<br>n périodique |               | 3                     | Xbox Game Pa<br>Obtenez 1 mois d<br>En savoir plus | ss Ultimate<br>'essai gratuit |                                      |   |   |   |
| •                  | Appareils<br>Trouvez, réparez et gérez vos app                       | areils                            |               |                       |                                                    |                               | Voir tous les appareils (3)          | ~ |   |   |

Je clique sur gérer la famille Microsoft365.

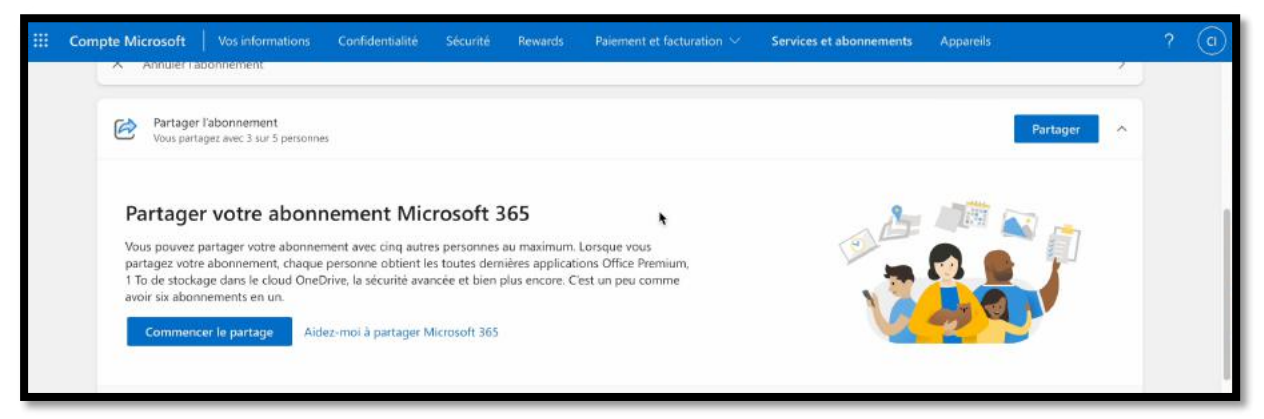

Je clique sur **partager**.

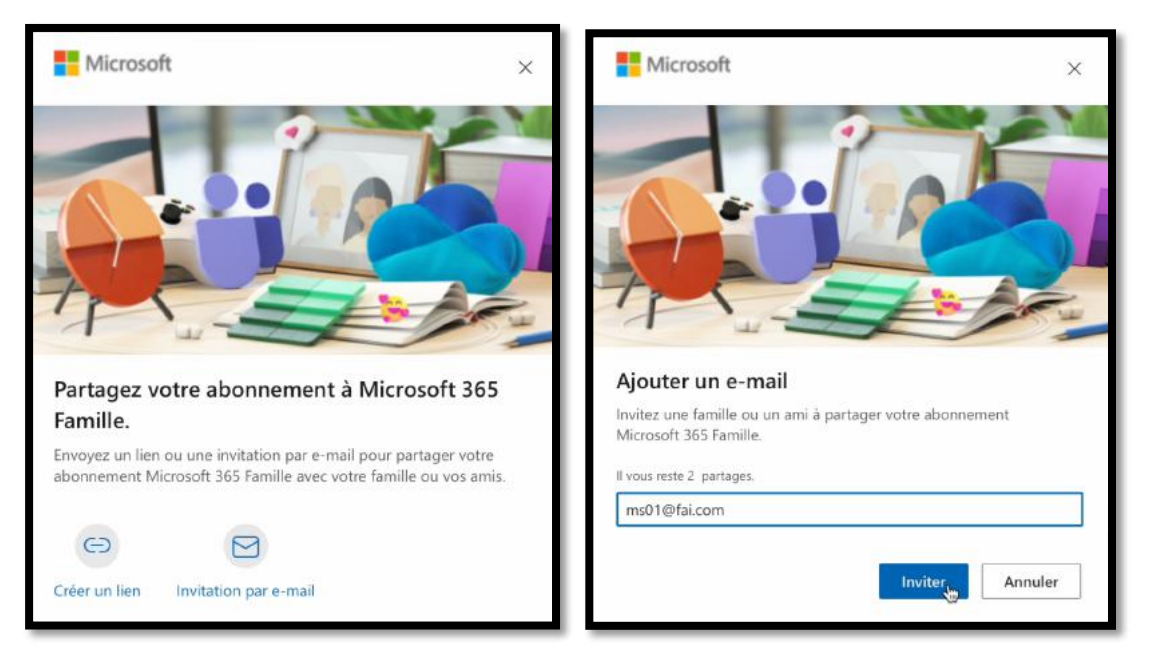

Je clique sur **invitation par e-mail**, j'entre l'adresse de mon invité, puis **inviter**.

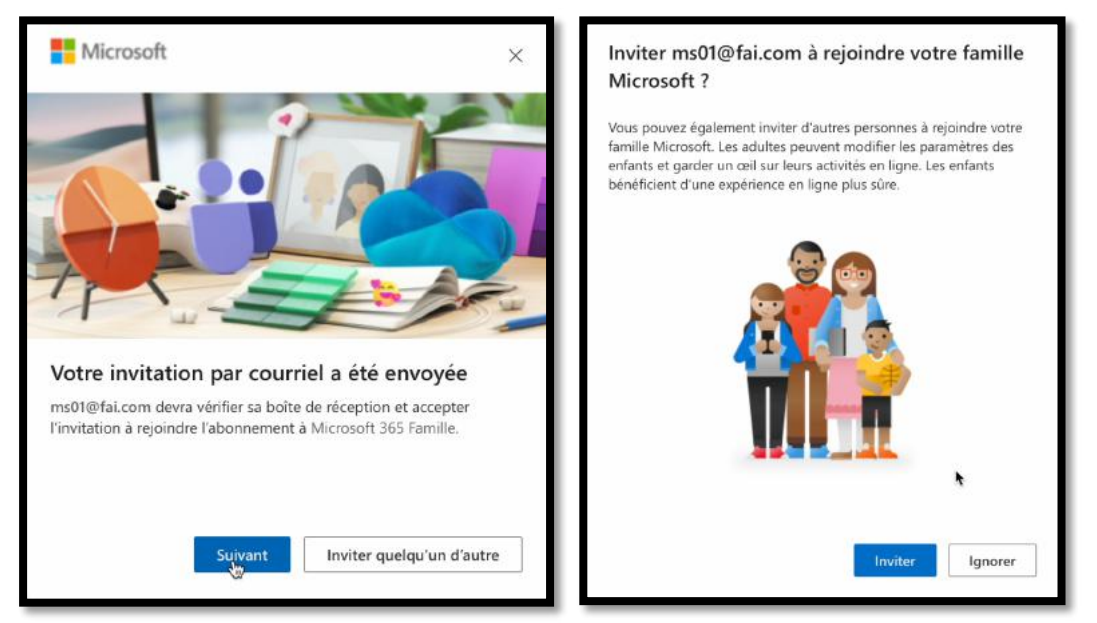

Je clique sur **suivant** et j'ignore l'invitation à **rejoindre votre famille Microsoft**.

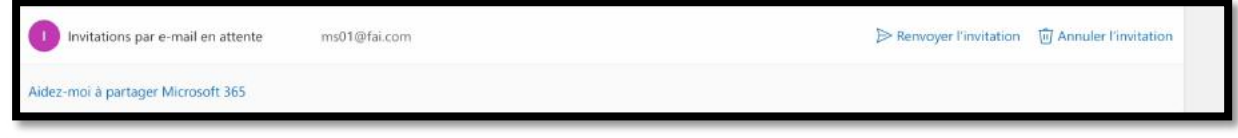

L'invitation est en attente d'acceptation.

> Il est possible de renvoyer l'invitation ou d'annuler cette dernière.

À propos de la famille Microsoft : à n'utiliser que pour le partage avec des ados ; donne au partageur quelques droits de regards sur le compte partagé.

#### RÉCEPTION DU MESSAGE PAR L'INVITÉ ET ACCEPTATION DU PARTAGE.

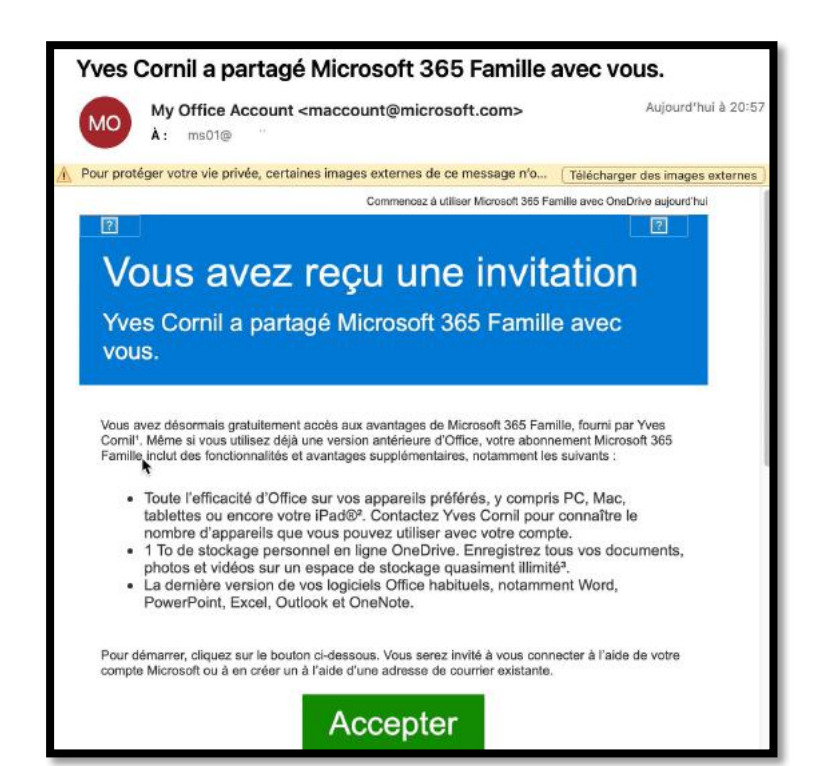

L'invité a reçu l'invitation, il clique sur **Accepter**.

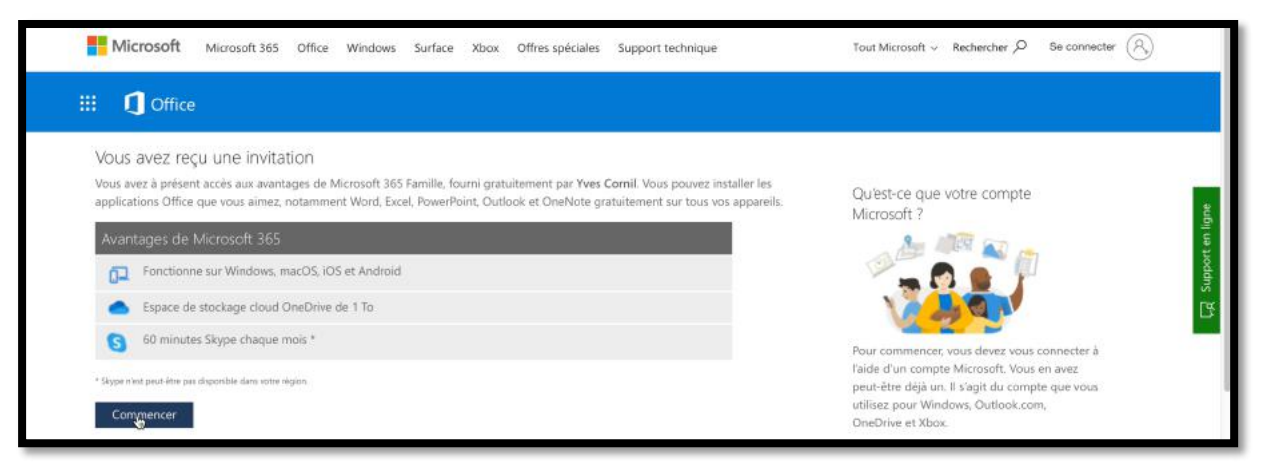

Après s'être connecté l'invité pourra commencer à utiliser Microsoft 365. **NB** : au cas où l'invité n'aurait pas de compte Microsoft, il sera invité à créer son compte.

| Microsoft                    |                       | Microsoft                          |
|------------------------------|-----------------------|------------------------------------|
| Connexion                    |                       | ← ms01@t                           |
| mc01                         | •                     | Entrez le mot de passe             |
|                              |                       | •••••                              |
| Vous n'avez pas encore de co | ompte ? Créez-en un ! | Mot de passe oublié ?              |
|                              |                       | Envoyer le code par e-mail à ms01@ |
|                              | Suivant               | So connector                       |

#### INSTALLATION DE MICROSOFT 365 SUR LE MAC DE L'INVITÉ.

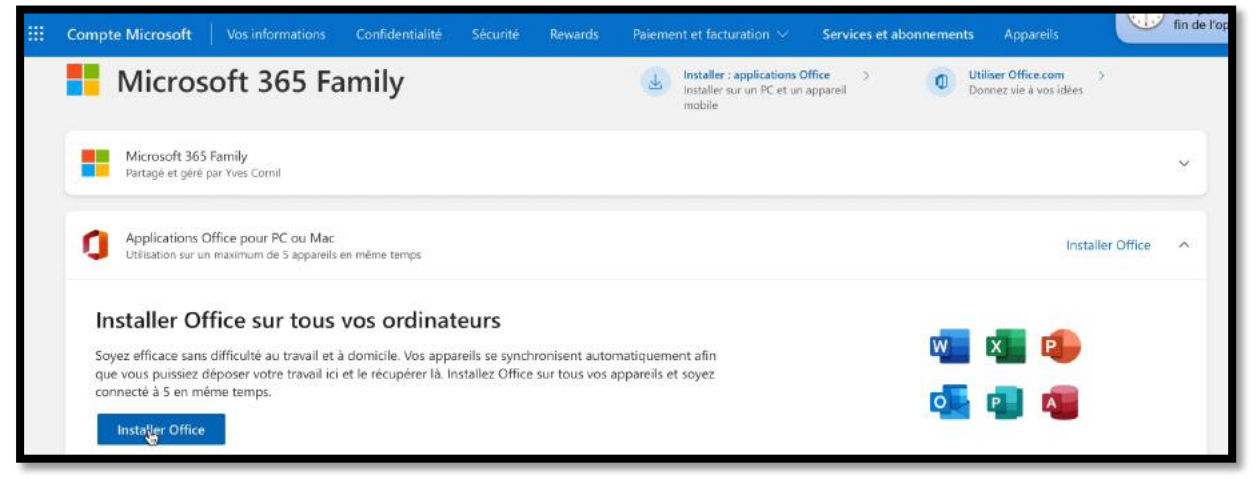

L'invité clique sur installer Office.

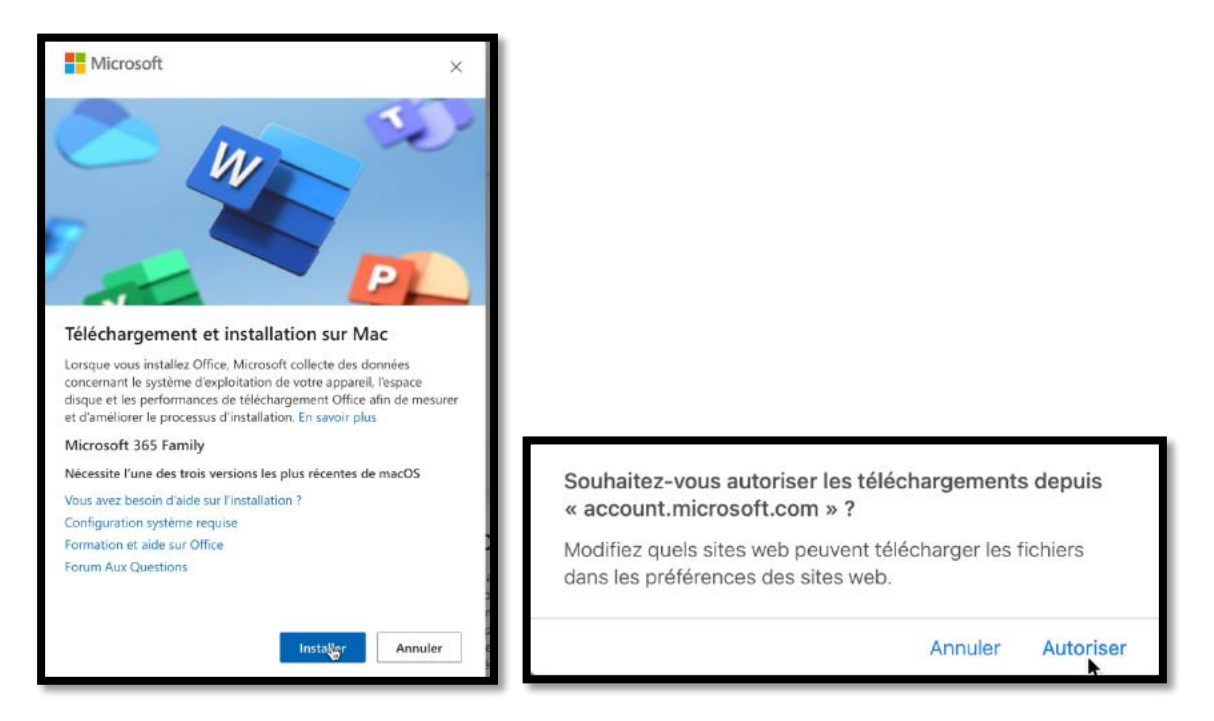

|                 | < > Téléchargements                             | 88 📰 🖽 🚍 | ~               | ₫ ⊘ ⊙ ·              | Q   |
|-----------------|-------------------------------------------------|----------|-----------------|----------------------|-----|
| Favoris         | Nom                                             | Taille   | Туре            | Date de l'ajout      | ¥   |
| Récents         | R Microsoft_Office_16.63.22070801_Installer.pkg | 1,93 Go  | Paquettallation | aujourd'hui à 22:18  | 11  |
| Applications    | Firefox 99.0.1.dmg                              | 127,1 Mo | Image disque    | 24 avr. 2022 à 11:47 |     |
| 🚍 Bureau        |                                                 |          |                 |                      |     |
| Documents       |                                                 |          |                 |                      | - 1 |
| Téléchargements |                                                 |          |                 |                      |     |
|                 |                                                 |          |                 |                      |     |

La package Microsoft Office est dans le dossier téléchargement ; un double-clic pour lancer le processus d'installation.

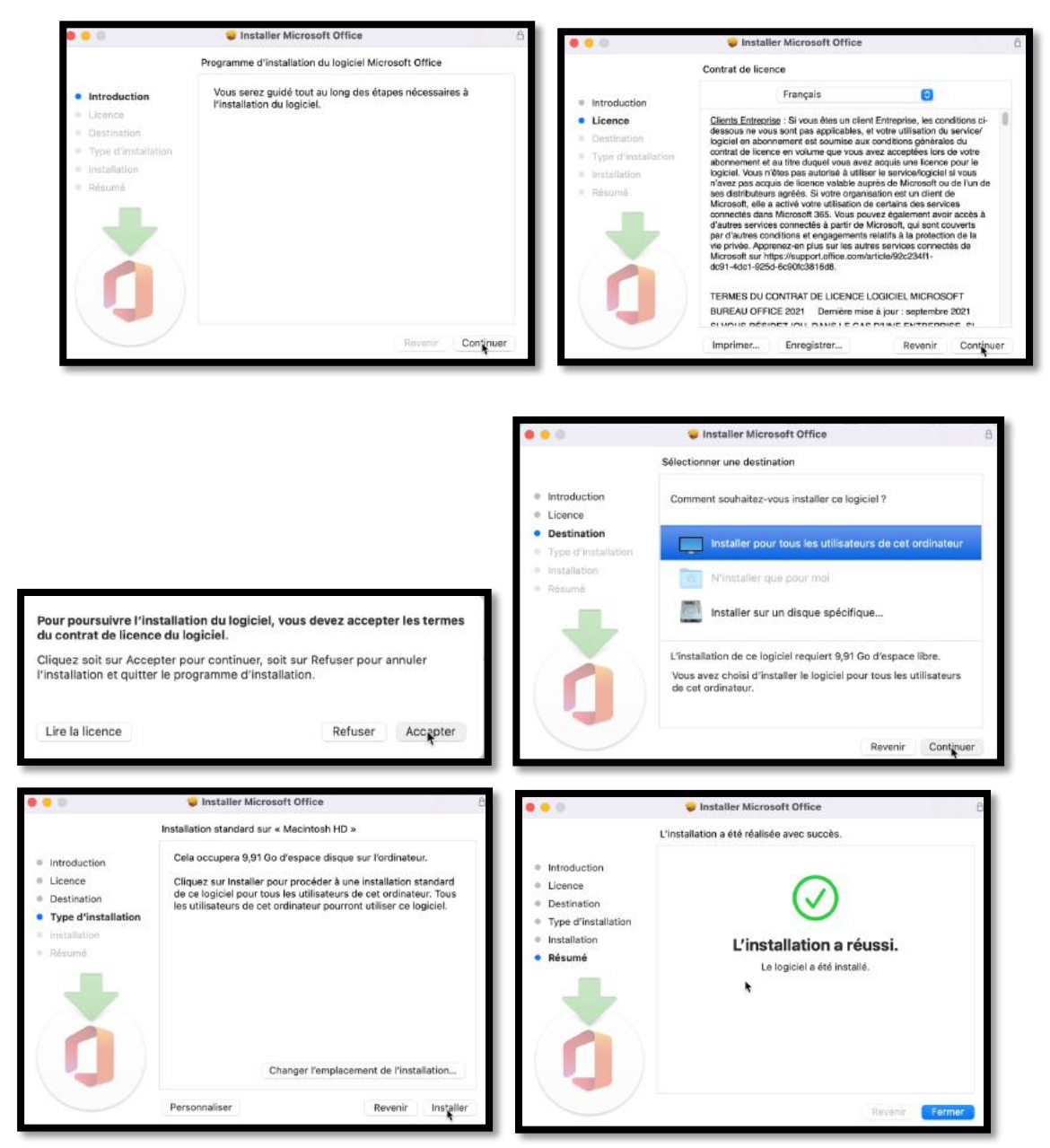

L'installation ne pose pas de problème particulier.

#### DÉCONNEXION DU COMPTE MICROSOFT DE L'INVITÉ.

| <br>Compte Microsoft                                       | Vos informations                                      | Confidentialité        | Sécurité                      | Rewards        | Paiemo      | ent et facturation $ \sim $                                     | Services et al        | onnements | Appareils | ? 🔨                                                            |
|------------------------------------------------------------|-------------------------------------------------------|------------------------|-------------------------------|----------------|-------------|-----------------------------------------------------------------|-----------------------|-----------|-----------|----------------------------------------------------------------|
| Micros                                                     | oft 365 Fa                                            | mily                   |                               |                | Ŧ           | Installer : applications<br>Installer sur un PC et un<br>mobile | Office ><br>happareil | 0         | Hicrosoft | Se dégennecter                                                 |
| Microsoft 365<br>Partagé et géré                           | 5 Family<br>par Yves Cornil                           |                        |                               |                |             |                                                                 |                       |           | YC        | Yves-MS Cornil<br>ms01@t<br>Mon compte Microsoft<br>Mon.profil |
| Applications<br>Utilisation sur u                          | Office pour PC ou Mac<br>n maximum de 5 appareils     | en même temps          |                               |                |             |                                                                 |                       |           | (A) Seco  | necter avec un autre compte                                    |
| Installer O<br>Soyez efficace same                         | <b>ffice sur tous</b><br>s difficulté au travail et à | vos ordinat            | <b>eurs</b><br>areils se sync | hronisent auto | matiquem    | ient afin                                                       |                       | w         | x P       |                                                                |
| que vous puissiez<br>connecté à 5 en m<br>Installer Office | déposer votre travail ici<br>ême temps.               | et le récupérer là. Ir | istallez Offici               | e sur tous vos | appareils e | et soyez                                                        |                       | 0         |           |                                                                |
| Pas encore utilisé de                                      | manière active sur un aj                              | opareil                |                               |                |             |                                                                 |                       |           |           |                                                                |

L'installation faite, l'invité peut se déconnecter de son compte Microsoft.

Soyez efficace sans difficulté au travail et à domicile. Vos appareils se synchronisent automatiquement afin que vous puissiez déposer votre travail ici et le récupérer là. Installez Office sur tous vos appareils et soyez connecté à 5 en même temps.

#### PREMIÈRE MISE À JOUR DES APPLICATIONS OFFICE.

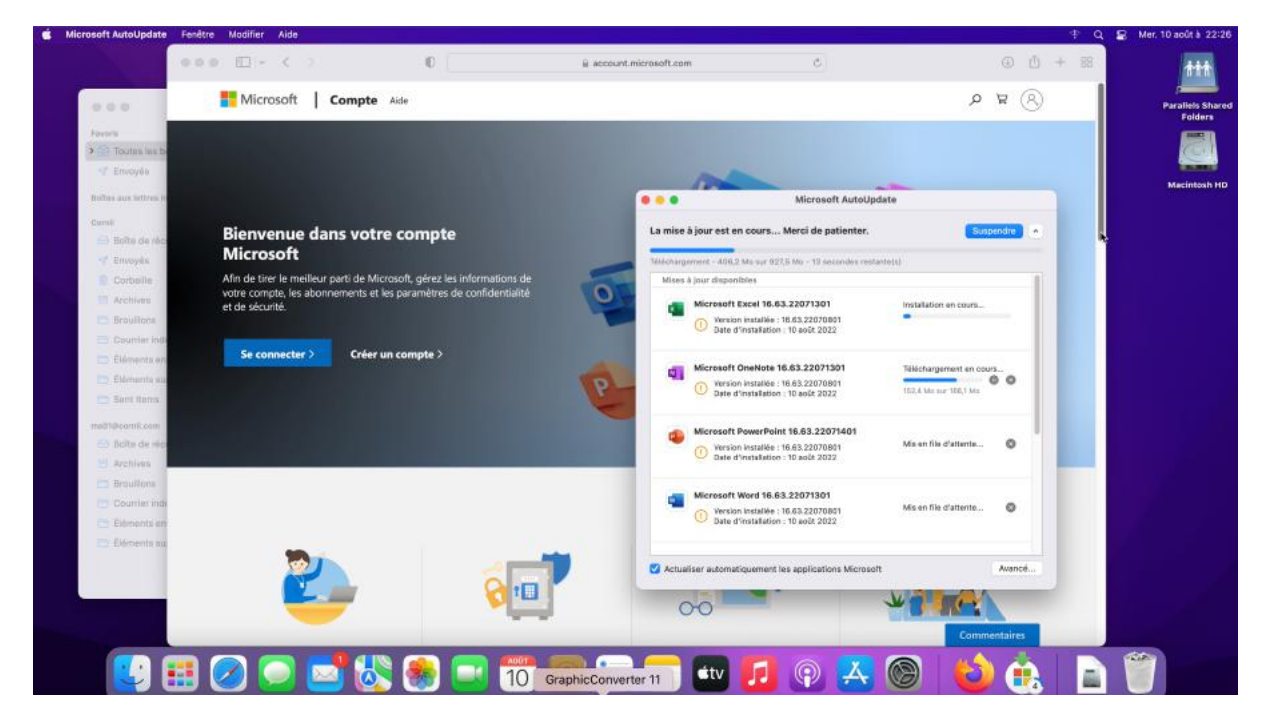

Il est possible, après l'installation qu'une mise à jour des applications Office soit lancée.

#### Partager Microsoft 365

#### LES APPLICATIONS OFFICE ONT ÉTÉ INSTALLÉES SUR LE MAC DE L'INVITÉ.

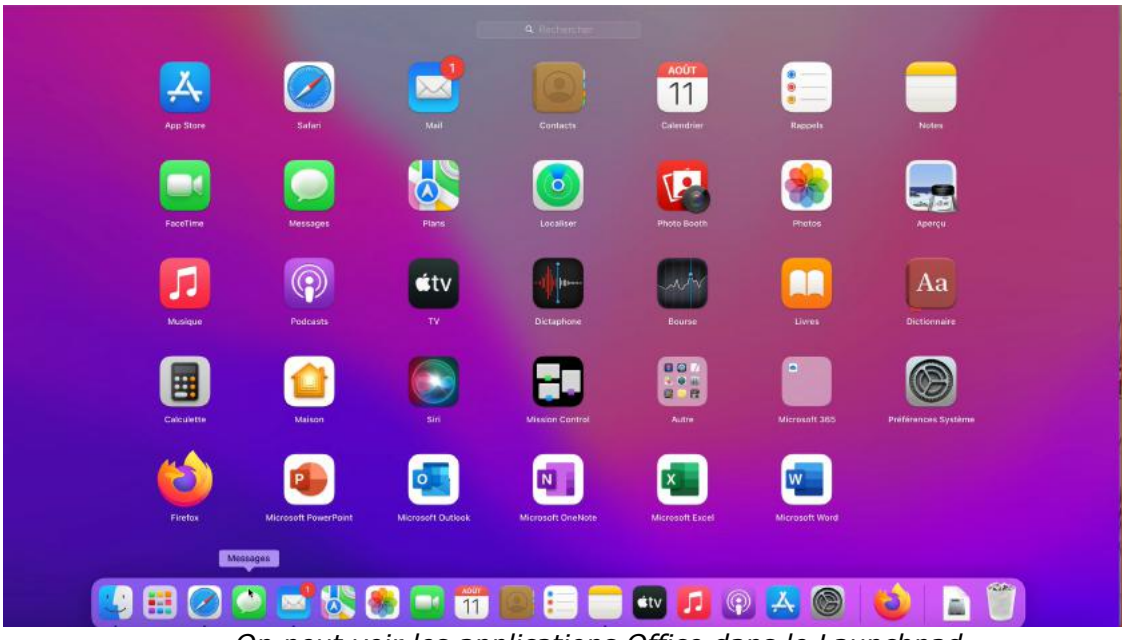

On peut voir les applications Office dans le Launchpad.

#### **C**RÉATION D'UN DOSSIER DANS LE LAUNCHPAD.

| Microsoft PowerPoint | Microsoft Outlook                  | Microsoft OneNote                   | Microsoft Excel             | Microsoft Word        |
|----------------------|------------------------------------|-------------------------------------|-----------------------------|-----------------------|
|                      |                                    | Productivité                        |                             |                       |
| Microsoft PowerPoint | Microsoft Outlook                  |                                     |                             |                       |
|                      |                                    | Microsoft365                        |                             |                       |
| Microsoft PowerPoint | Microsoft Outlook                  |                                     |                             |                       |
| Microsoft365         | Les application<br>dans le Launchp | Office ont été reg<br>bad.<br>Micro | roupées dans un<br>osoft365 | dossier Microsoft 365 |

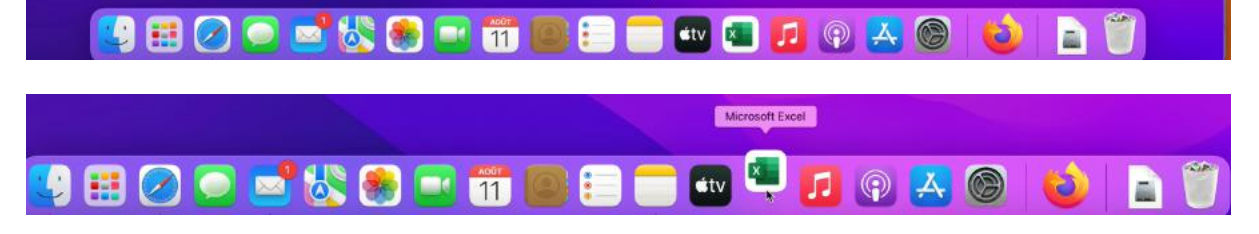

On pourra aussi placer les applications Office dans le Dock.

**PREMIER LANCEMENT D'UNE APPLICATION OFFICE.** 

|                                                                                                    |                                                                                                    | Microsoft Excel         | Q, Red                        | heroher                                            |
|----------------------------------------------------------------------------------------------------|----------------------------------------------------------------------------------------------------|-------------------------|-------------------------------|----------------------------------------------------|
| YD<br>Yws<br>Normen<br>Ricers                                                                                                    | Suivez<br>le guide !<br>Brevere das Ecct                                                                                                    | Crédit une lutit        | Calcular to total d'une liste | Start de reus tildes                               |
| Downtr<br>Downtr<br>Do | Rived<br>Maximum<br>Maximum<br>Maxim | Here tests              | Categories and a creating     | Calculateur de prift hysothécaire                  |
|                                                                                                    | Constant of the second second se                                                                                                    |                         |                               |                                                    |
| P Gestional                                                                                                    | e de formation Comperateur d'Vitabilissement                                                                                                    | s Organisateur familiai | Calendrier des affectations   | Errokoi du tempa quotidien<br>Annuler <b>Croor</b> |

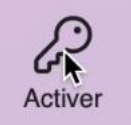

Ici lancement de l'application Excel. Sur la page d'accueil on peut voir dans le panneau de gauche, en bas, qu'il faudra activer Office. Cliquer sur **activer**.

|                                                                                               |                                                                                                    | • • • Excel                                                                                                    | C History      | 40                                                                                                    |
|-----------------------------------------------------------------------------------------------|----------------------------------------------------------------------------------------------------|----------------------------------------------------------------------------------------------------|----------------|----------------------------------------------------------------------------------------------------|
| YD<br>Yves<br>Nouveau<br>(1)<br>0<br>0<br>0<br>0<br>0<br>0<br>0<br>0<br>0<br>0<br>0<br>0<br>0 | A B C                                                                                                    | Microsoft Connexion Adresse de courrier, numéro de téléphone ou pseuc Vous n'avez pas encore de compte 7 Créez-en un 1 | al d'une liste | Suivi de mes tâches                                                                                                    |
| Récenta<br>Durit<br>Ourrit<br>Reverses                                                        | Arend Reserved<br>Network Reserved<br>Network Reserv | Sulvant                                                                                                    |                | Calculateur de prêt hypochécaire                                                                                                    |
| P Gesti                                                                                       | nnais de formation                                                                                                    | 62022 Microsoft Déclaration de confidentialité                                                                         | attectations   | Image: second second |

Pour activer les applications Office il faudra se connecter avec l'identifiant d'un compte Microsoft lié à un abonnement Microsoft 365. Dans notre cas il s'agira du compte ms01@fai.com et du mot de passe associé.

Partager Microsoft 365

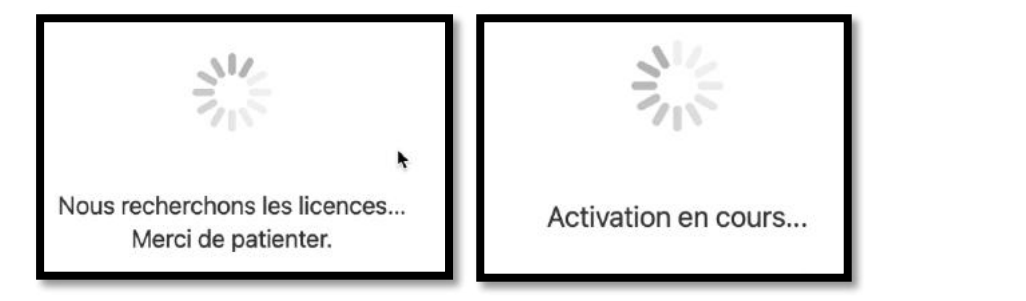

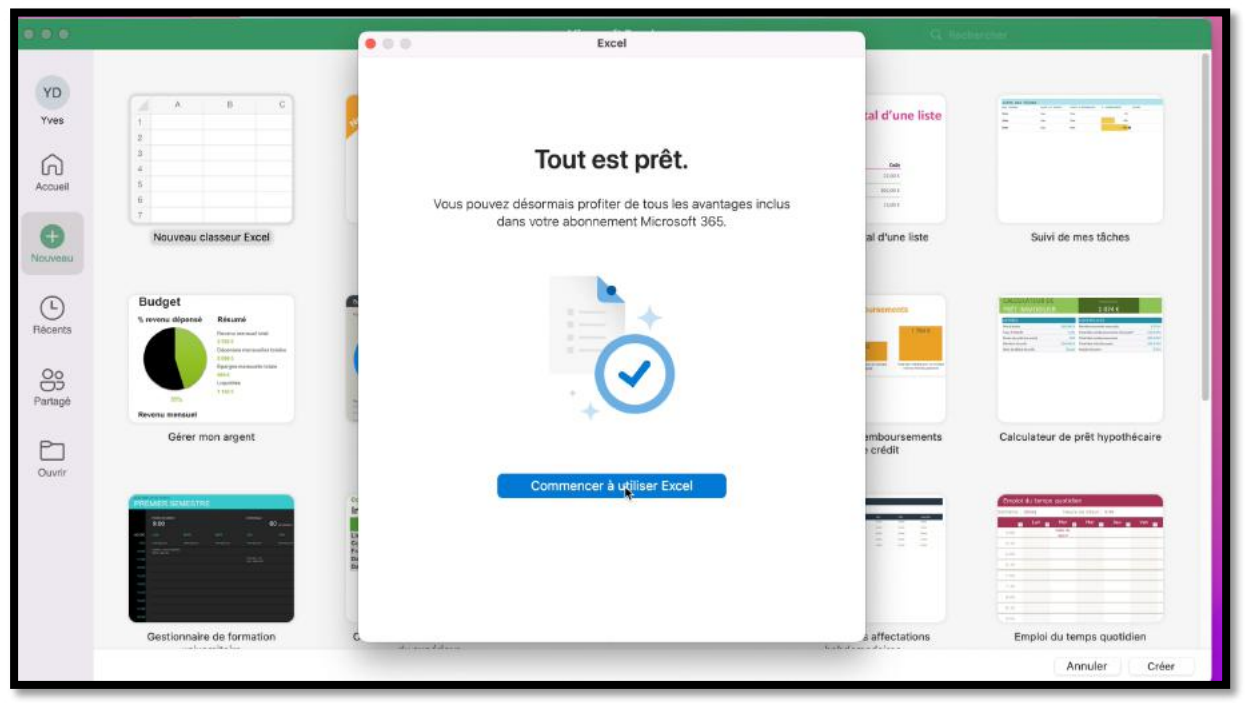

L'application Excel a été activée, ainsi que les autres applications Office.

# INSTALLATION SUPPLÉMENTAIRE SUR UN AUTRE MAC DE L'INVITÉ.

Quand on est bénéficiaire d'un partage aux applications Microsoft 365, il est possible d'installer un nombre « illimité » d'applications Office sur des appareils différents (Mac, PC, iPad, iPhone, appareil Androïd), mais limité à 5 utilisations simultanées.

Le contrôle se fera d'après l'identifiant Microsoft, dans notre cas <u>ms01@fai.com</u> pour l'invité.

Pour des questions de facilité d'écriture, nous appellerons « propriétaire »<sup>3</sup> la personne qui partage son abonnement et le bénéficiaire de ce partage sera appelé invité, et vous vous mettrez dans la peau de l'invité.

#### CONNEXION AU COMPTE MICROSOFT PAR L'INVITÉ.

| Microsoft                                        | Microsoft                           |              |
|--------------------------------------------------|-------------------------------------|--------------|
| Connexion                                        | Entrez le mot de pas                | sse          |
| ms01@                                            |                                     | ۲~           |
|                                                  | Mot de passe oublié ?               |              |
| Vous n'avez pas encore de compte ? Créez-en un ! | Envoyer le code par e-mail à ms01@c | ornil.com    |
|                                                  | Se connecter avec un autre compte M | licrosoft    |
| Suivant                                          |                                     | Se connecter |

Connectez-vous à votre compte Microsoft et entrez votre identifiant et le mot de passe associé (maintenant c'est vous l'invité).

| ••• • • < >                       | 0                             | i≦ onedriv                  | ve.live.com              | 5                                        |               | <u>ڻ</u>     | + 🖩 🛃        |
|-----------------------------------|-------------------------------|-----------------------------|--------------------------|------------------------------------------|---------------|--------------|--------------|
| III OneDrive                      | ot O,                         | it rechercher               |                          |                                          | •             | <b>)</b> @ ? | cintosh HD   |
| Yves-MS Cornil                    | + Nouveau - 🕂 Cha             | rger v                      |                          |                                          | ↓‴ Trier ~ 88 | ∽ € Informa  | itions       |
| C Mes fichiers                    |                               |                             |                          |                                          |               |              |              |
| 3 Récents                         | Mes fichiers                  |                             |                          |                                          |               |              | allels foots |
| Photos                            |                               |                             |                          | No. of Concession, Name                  |               |              |              |
| 88 Partagés                       | 101                           | 1000                        |                          | -                                        |               |              |              |
| Corbeille                         | +                             | • D                         | D                        |                                          |               |              |              |
|                                   | Coffre-fort<br>II y a 8 jours | Documents<br>Il y a 8 jours | Images<br>Il y a 8 jours | Prise en main de OneDr<br>Il y a 8 jours | 9             |              |              |
|                                   |                               |                             |                          |                                          |               |              |              |
|                                   |                               |                             |                          |                                          |               |              |              |
|                                   |                               |                             |                          |                                          |               |              |              |
|                                   |                               |                             |                          |                                          |               |              |              |
|                                   |                               |                             |                          |                                          |               |              |              |
| OneDrive Premium                  |                               |                             |                          |                                          |               |              |              |
| 1,01 Mo utilisé(s) sur 1 To       |                               |                             |                          |                                          |               |              |              |
| Obtenir les applications OneDrive |                               |                             |                          |                                          |               |              |              |
|                                   | - 48 🙉                        |                             |                          | <b>A</b>                                 |               |              |              |
|                                   | 🐸 💽 🔛                         | 19                          |                          |                                          |               | 2 🕒          |              |

<sup>&</sup>lt;sup>3</sup> On n'est pas propriétaire d'un logiciel, on a un droit d'utilisation.

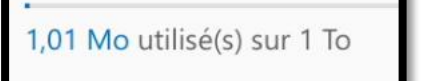

Vous bénéficiez d'un stockage OneDrive de 1 To grâce au partage de Microsoft 365.

#### ACCÈS AUX INFORMATIONS DU COMPTE MICROSOFT PAR L'INVITÉ.

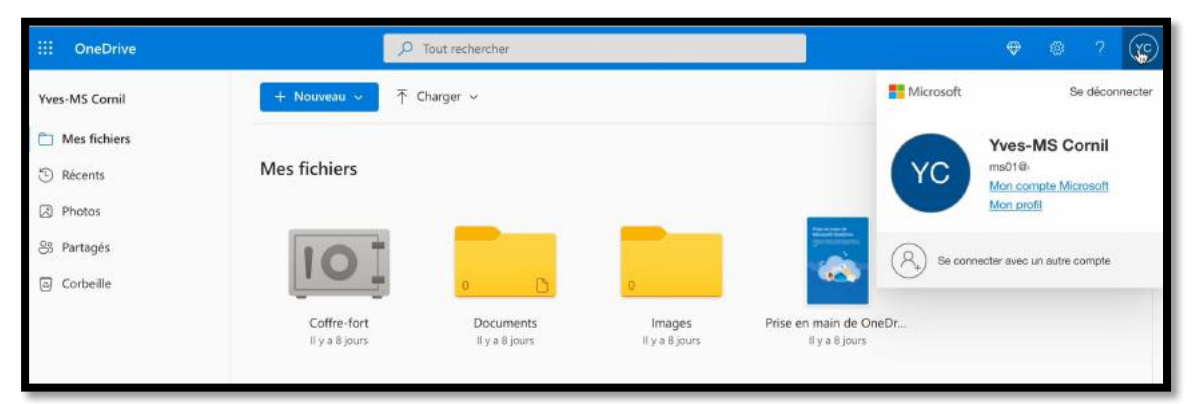

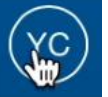

Pour accéder à votre compte (en tant que participant à un partage) cliquez sur l'icône contenant vos initiales, dans le bandeau bleu, en haut à droite, puis cliquez sur **Mon compte Microsoft**.

| Compte Microsoft Vos informations Confidentialité Sécurité F                  | Rewards Palement et facturation V Services et abonnements Appareils ? (VC)                         |
|-------------------------------------------------------------------------------|----------------------------------------------------------------------------------------------------|
| Yves-MS Cornil                                                                | Gérer la famille Microsoft 365<br>Services Blamp ; Abormements Sécurité                            |
| Abonnements<br>Affichez et gérez vos produits et abonnements Microsoft        | Voir tous les abonnements (1)                                                                      |
| Microsoft 365 Family<br>Partagé et gèrè par Yves Cornil<br>Voir les avantages | Xbox Game Pass Ultimate<br>Obtenez 1 mois d'essai gratuit<br>En savoir plus                        |
| Appareils     Trouvez, réparez et gérez vos appareils                         | 8                                                                                                  |
| Nous ne voyons aucun appareil                                                 |                                                                                                    |
| Microsoft 365 Family<br>Partagé et géré par Yves Cornil                       | <i>Le « propriétaire » est Yves Cornil et c'est lui<br/>qui gère l'abonnement à Microsoft 365.</i> |
| Compte Microsoft Vos informations Confidentialité Sécurité                    | Rewards Paiement et facturation V Services & Appareils ?                                           |
| Services et abonnements                                                       | Utiliser Office.com ><br>Donnez vie à vos idées                                                    |

|         | Microsoft 365 Family<br>Partagé et géré par Vives Comil                                                             | Frer | ^ |
|---------|----------------------------------------------------------------------------------------------------|------|---|
| 0       | Installez les applications Office Premium (Word, Excel, PowerPoint, etc.) sur votre PC ou Mac.                      |      | > |
| $\odot$ | Consultez tous les avantages de votre abonnement, notamment 1 To de stockage cloud OneDrive et bien plus<br>encore. |      | > |

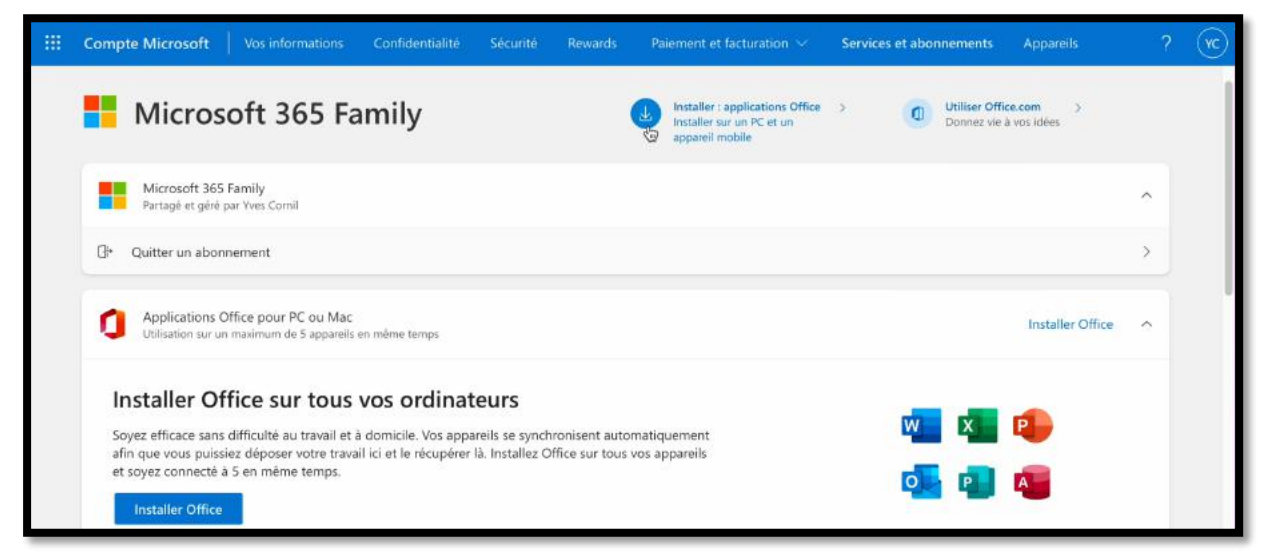

Pour installer Office, cliquez sur un des liens Installer Office.

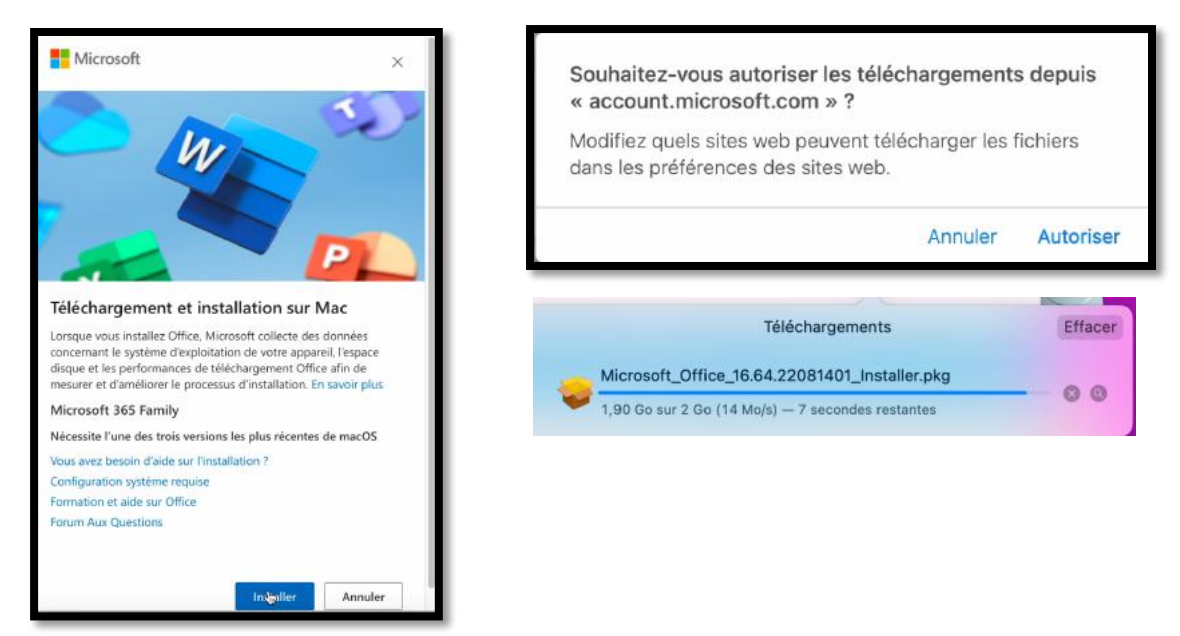

Cliquez sur **Installer** puis **autoriser** ; le téléchargement commence. L'installation sera faite ensuite depuis le package.

#### **DÉCONNEXION.**

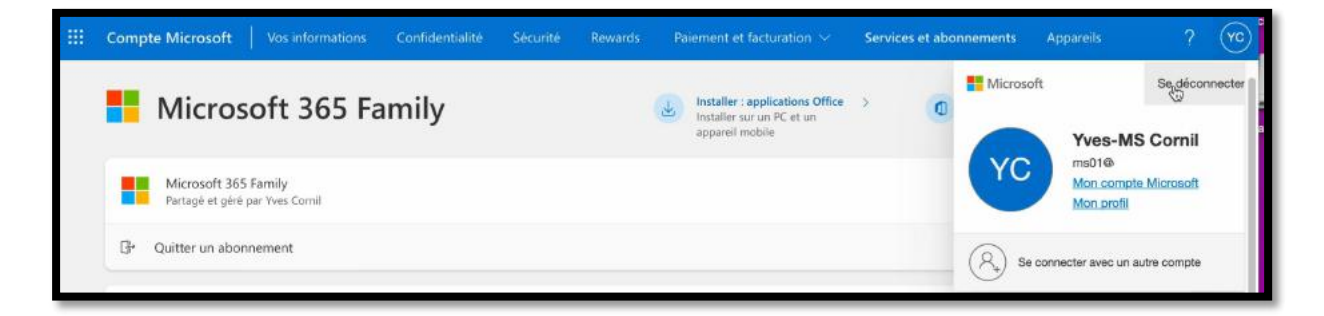

### VALIDATION D'UN ACHAT SUR LE COMPTE DU « PROPRIÉTAIRE ».

*Cette procédure est valable pour un premier achat et pour la prolongation d'un abonnement.* 

#### RAPPEL.

L'achat d'une licence d'utilisation consiste à la fourniture d'une clé de produit de 25 caractères ; dans notre cas il s'agit de l'achat d'une boîte qui contient la clé d'installation.

La clé est au dos de la carte.

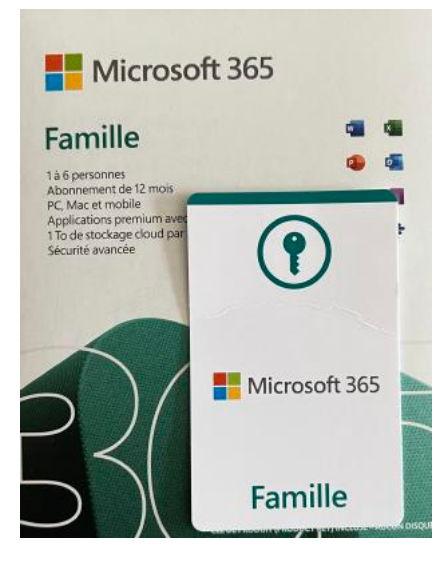

#### **PROCÉDURE D'INSTALLATION.**

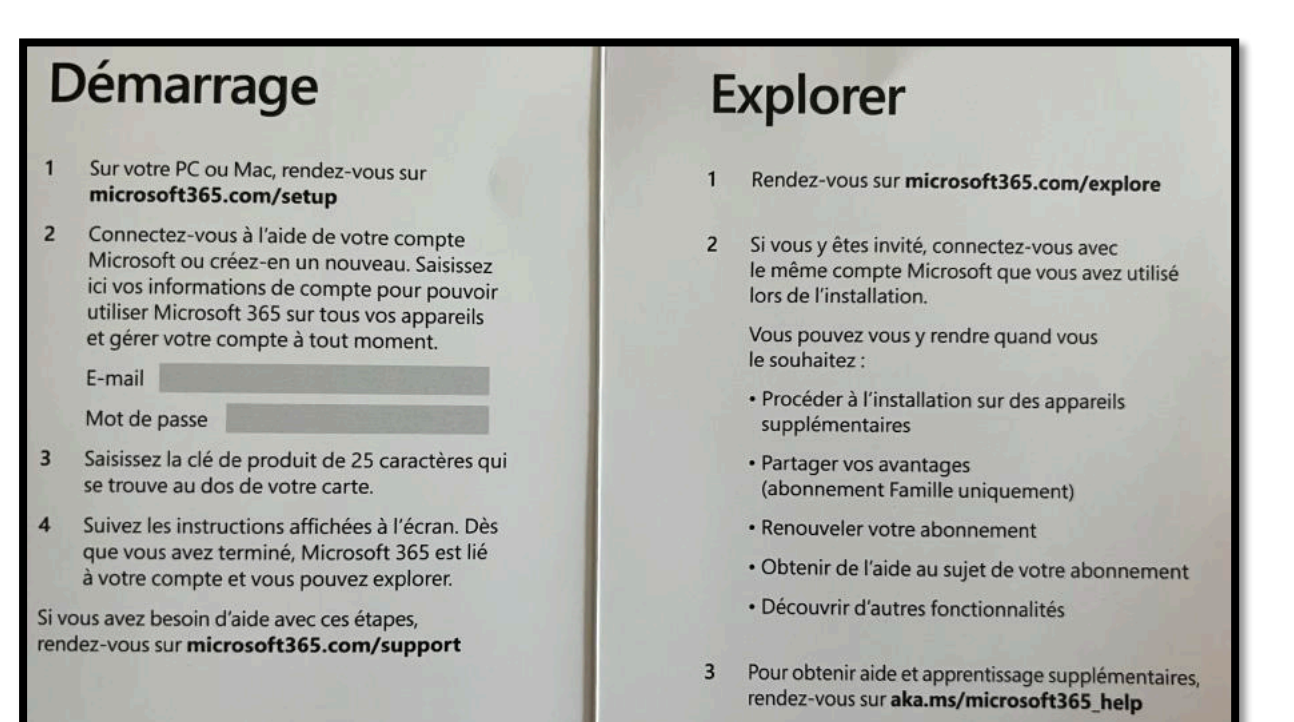

#### CONNEXION À HTTPS://MICROSOFT365.COM/SETUP.

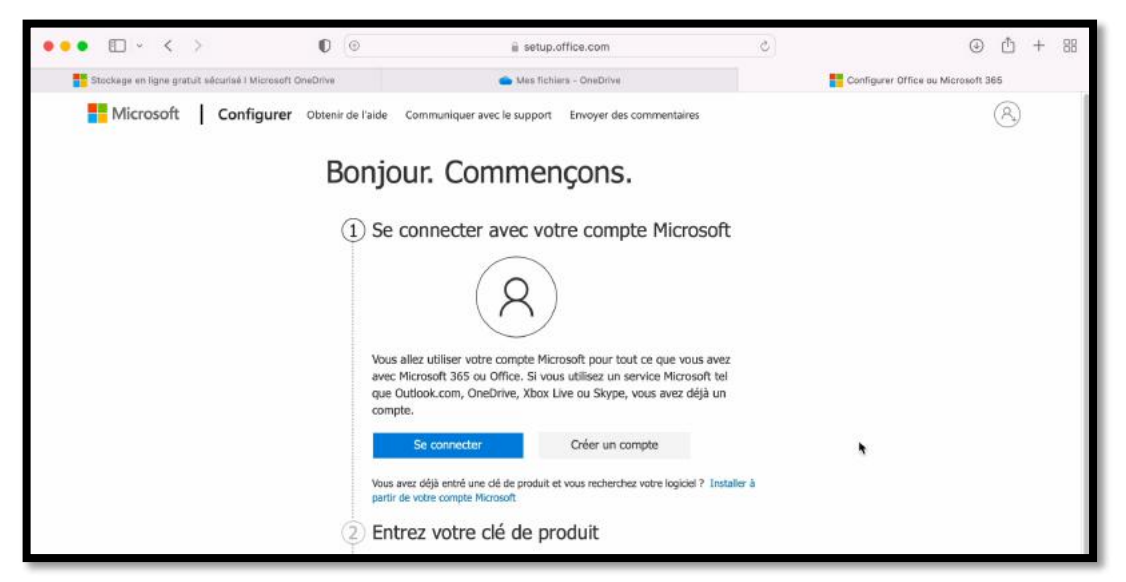

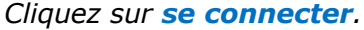

| Microsoft                                                                                                    | Microsoft                                                                                                    |
|----------------------------------------------------------------------------------------------------|----------------------------------------------------------------------------------------------------|
| Connexion<br>partageur@fai.com<br>Vous n'avez pas encore de compte ? Créez-en un !<br>Suivant                       | Entrez le mot de passe<br>•••••••••••••••••••••••••••••••••••                                                   |
| Microsoft Configurer Obtenir de l'aide Communiquer<br>Bonjour. Co<br>1 Connecté en<br>partageur@f<br>2 Entrez votre | avec le support Envoyer des commentaires  mmençons.  tant que Yves Cornil rai.com Changer clé de produit  osoft |
|                                                                                                    | Où se trouve ma clé de produit ? ⑦                                                                              |

Entrez le code produit d'Office.

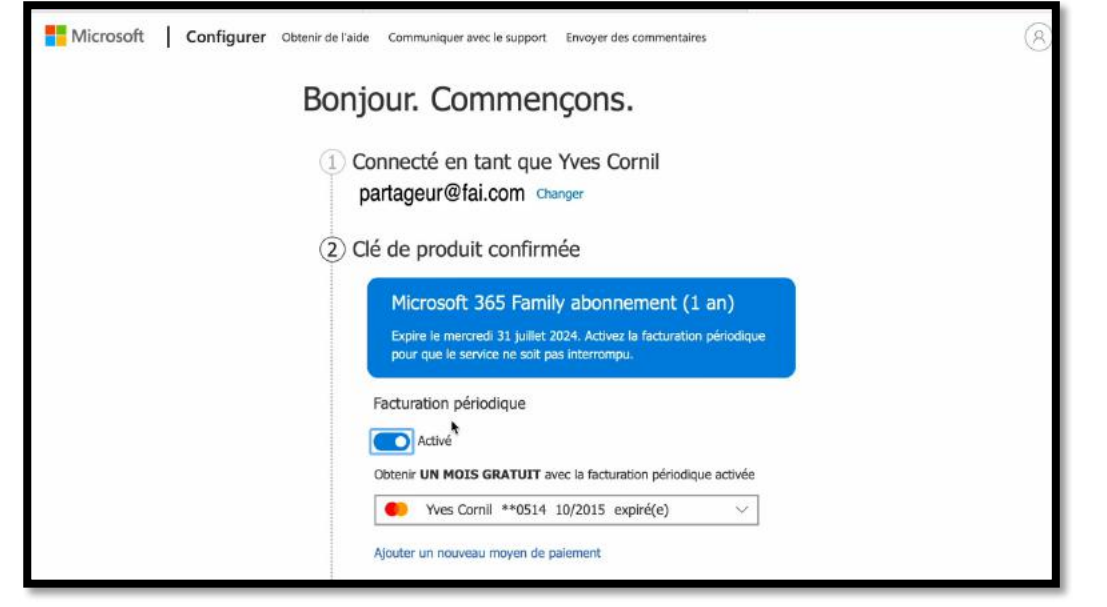

L'achat ayant été fait en dehors de Microsoft, désactivez la facturation périodique.

Obtenez UN MOIS GRATUIT en activant la facturation périodique

Clé de produit confirmée : Microsoft 365

Sélectionnez Confirmer pour accepter le Contrat de services Microsoft. Microsoft vous fournira immédiatement un accès complet à vos logiciels une fois que vous aurez effectué cet échange. Comme vous perdrez ensuite les droits statutaires de erbrait de ce contrat, vérifiez les conditions d'achat définies par votre détaillant

Je souhaite recevoir des informations, des conseils et des offres sur

Facturation périodique

Configner

Family abonnement Modifier

pour tout autre droit que vous pourriez avoir.

Microsoft 365 et Office. Déclaration de confidentialité.

Accédez à vos applications

Confirmer

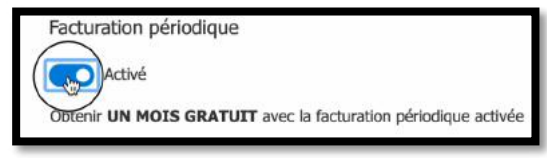

|                                                                                                    | The states a street                                              | ve.                                      | Reussite / Yous Venez de Tenouveler Microsoft 300                 |
|----------------------------------------------------------------------------------------------------|------------------------------------------------------------------|------------------------------------------|-------------------------------------------------------------------|
| Microsoft Support technique Microsoft 365                                                                                                    | Office Windows Surface                                           | Plus ~ Acheter Microsoft 36              | 5 Tout Microsoft ~ P 🛞                                            |
| Support relatif à Office Produits ~ Appareils ~ N                                                                                                    | louveautés Installer Office                                      | Compte et facturation ~                  | Modèles Prise en charge accrue ~                                  |
| <b>B</b> 7                                                                                                    |                                                                  |                                          |                                                                   |
| Réussite ! Vous ve                                                                                                    | nez de ren                                                       | louveler                                 |                                                                   |
| Microsoft 365                                                                                                    |                                                                  |                                          |                                                                   |
|                                                                                                    |                                                                  |                                          | Microsoft 365                                                     |
|                                                                                                    |                                                                  |                                          | Microsoft 365 ×                                                   |
| Microsoft 365 pour les particuliers                                                                                                    |                                                                  |                                          | Microsoft 365 ×<br>Vous êtes invité(e) à<br>essaver Microsoft 365 |
| Microsoft 365 pour les perticuliers                                                                                                    |                                                                  |                                          | Vous êtes invité(e) à<br>essayer Microsoft 365<br>gratuitement    |
| Microsoft 365 pour les particuliers<br>SI Office est déjà installé, vous pouvez revenir à vos a<br>problèmes ou si vous voulez installer Office sur vos ap | applications maintenant. Si vo                                   | us rencontrez des<br>titions ci-dessous. | Vous êtes invité(e) à<br>essayer Microsoft 365<br>gratuitement    |
| Microsoft 365 pour les particuliers<br>SI Office est déjà installé, vous pouvez revenir à vos a<br>problèmes ou si vous voulez installer Office sur vos ap | pplications maintenant. Si vo<br>ppareils, consultez les informa | us rencontrez des<br>titions ci-dessous. | Vous êtes invité(e) à<br>essayer Microsoft 365<br>gratuitement    |

C'est tout bon.

#### **VUE DE L'ABONNEMENT.**

| <br>Compte | e Micros             | oft Vos informations                                                                    | Confidentialité | Sécurité | Rewards | Pa | aiement et facturation $ arsia $                                        | Services et abor | nnements               | Appareils           | ? | γc |
|------------|----------------------|-----------------------------------------------------------------------------------------|-----------------|----------|---------|----|-------------------------------------------------------------------------|------------------|------------------------|---------------------|---|----|
| 25         | Yı<br>⊜y             | ves Cornil                                                                              |                 |          |         |    | Gérer la famille Microsoft 365<br>Services 8iamp ; Abonnements          | P                | Modifier I<br>Sécurité | e mot de passe      |   |    |
|            | Abonne<br>Affichez e | ments<br>et gérez vos produits et abonnei                                               | nents Microsoft |          |         |    |                                                                         |                  | Voir tous              | les abonnements (1) | ^ |    |
|            |                      | Microsoft 365 Famille<br>Facturation périodique désacti<br>Activer la facturation pério | vée<br>dique    |          |         | Č  | Xbox Game Pass Ultima<br>Obtenez 1 mois d'essai gratu<br>En savoir plus | <b>te</b><br>it  |                        |                     |   |    |

#### Cliquez sur services et abonnements.

| <br>Stockage en ligne gratuit sécurisé i Microsoft | 📥 Mes fic       |  | Réussite ! Vous venez de renouveler Microsoft |                                            |                   | Compte Microsoft   Services et abonnements |           |      |   |    |
|----------------------------------------------------|-----------------|--|-----------------------------------------------|--------------------------------------------|-------------------|--------------------------------------------|-----------|------|---|----|
| Compte Microsoft Vos informations                  | Confidentialité |  | Rewards                                       | Paiement et facturation $ \smallsetminus $ | Services et aboni | nements                                    | Appareils |      |   | YC |
| et bénéficiez d'un service sans interrupt          | ion.            |  |                                               |                                            |                   |                                            |           |      |   |    |
| Microsoft 365 Famille                              |                 |  |                                               |                                            |                   |                                            | Chr       | rar. | ~ |    |

| = | Compte Microsoft                  | Vos informations           | Confidentialité      | Sécurité | Rewards | Paiement et facturation $  \! \! \! \! \! \! \! \! \! \! \! \! \! \! \! \! \! $ | Services et abonnements | Appareils | ? | (Y |
|---|-----------------------------------|----------------------------|----------------------|----------|---------|---------------------------------------------------------------------------------|-------------------------|-----------|---|----|
|   | Gérer l'abonn<br>Facturation péri | ement<br>odique désactivée |                      |          |         |                                                                                 |                         |           | ^ |    |
|   | L'abonnement expir<br>30 juillet  | e le 2024 Activer la fa    | acturation périodiqu | e        |         |                                                                                 |                         | ٢         |   |    |
|   | Historique de fa                  | octuration                 |                      |          |         |                                                                                 |                         |           | > |    |
|   | E Échanger un co                  | de ou une carte prépay     | vée                  |          |         |                                                                                 |                         |           | > |    |
|   | × Annuler l'abonr                 | ement                      |                      |          |         |                                                                                 |                         |           | > |    |

L'abonnement de <u>partageur@fai.com</u> a été prolongé d'un an.

#### **VUE DES PARTAGES DE L'ABONNEMENT À MICROSOFT 365.**

| === | Compte Microsoft Vos informations  | Confidentialité | Sécurité | Rewards | Paiement et facturation V Services et abonnements | Appareils                 | ? (ус) |
|-----|------------------------------------|-----------------|----------|---------|---------------------------------------------------|---------------------------|--------|
|     | Famille Microsoft                  |                 |          |         | Ajouter ou gérer des membres d                    | e votre famille Microsoft |        |
|     | Thiery                             |                 |          |         |                                                   | 🖉 Cesser de partager      |        |
|     | Autres personnes                   |                 |          |         |                                                   | *                         |        |
|     | Alexandra                          |                 |          |         | 용 Invitation à la famille                         | O Cesser de partager      |        |
|     | CD Claire                          |                 |          |         | 😤 Invitation à la famille                         | O Cesser de partager      |        |
|     | David                              |                 |          |         | 용 Invitation à la famille                         | ⊘ Cesser de partager      |        |
|     | Yves-MS Cornil                     |                 |          |         | 😵 Invitation à la famille                         | ⊘ Cesser de partager      |        |
|     | Aidez-moi à partager Microsoft 365 |                 |          |         |                                                   |                           |        |

#### ACCÈS AU ONEDRIVE.

| Stockage en ligne grat | uit sécurisé l Microsoft | 👄 Mes fich             | ers - ÓneDrive | t. | Réussite ! Vous venez de reno  | uveler Microsoft               | pte Microsoft   Services et abonn | ements |
|------------------------|--------------------------|------------------------|----------------|----|--------------------------------|--------------------------------|-----------------------------------|--------|
|                        | $Office \rightarrow$     | is Confidentialité     |                |    | Palement et facturation $\sim$ | Services et abonnements        | Appareils ?                       | vc     |
| Microsoft 365          |                          | uelqu'un d'en dessous. |                |    |                                |                                |                                   |        |
| Outlook                |                          |                        |                |    |                                | Nautor au adres des membres    | da vastea familla Microsoft       |        |
| Teams                  | Word                     |                        |                |    | 2                              | Ajouter ou gerer des memores : | de votre familie witcrosoft       |        |
| Excel                  | PowerPoint               |                        |                |    |                                |                                | Ø Cesser de partager              |        |
| 0neNote                | 💙 To Do                  |                        |                |    |                                |                                |                                   |        |
| V Contrôle pare        | Calendrier               |                        |                |    |                                | 🛞 Invitation à la famil        | e 🖉 Cesser de partager            |        |
| Clipchamp              | Skype                    |                        |                |    |                                | & Invitation à la famil        | e 🖉 Cesser de partager            |        |
| Toutes les application | \$ →                     |                        |                |    |                                | 용 Invitation à la famili       | e 🖉 Cesser de partager            |        |

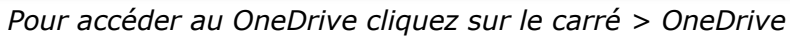

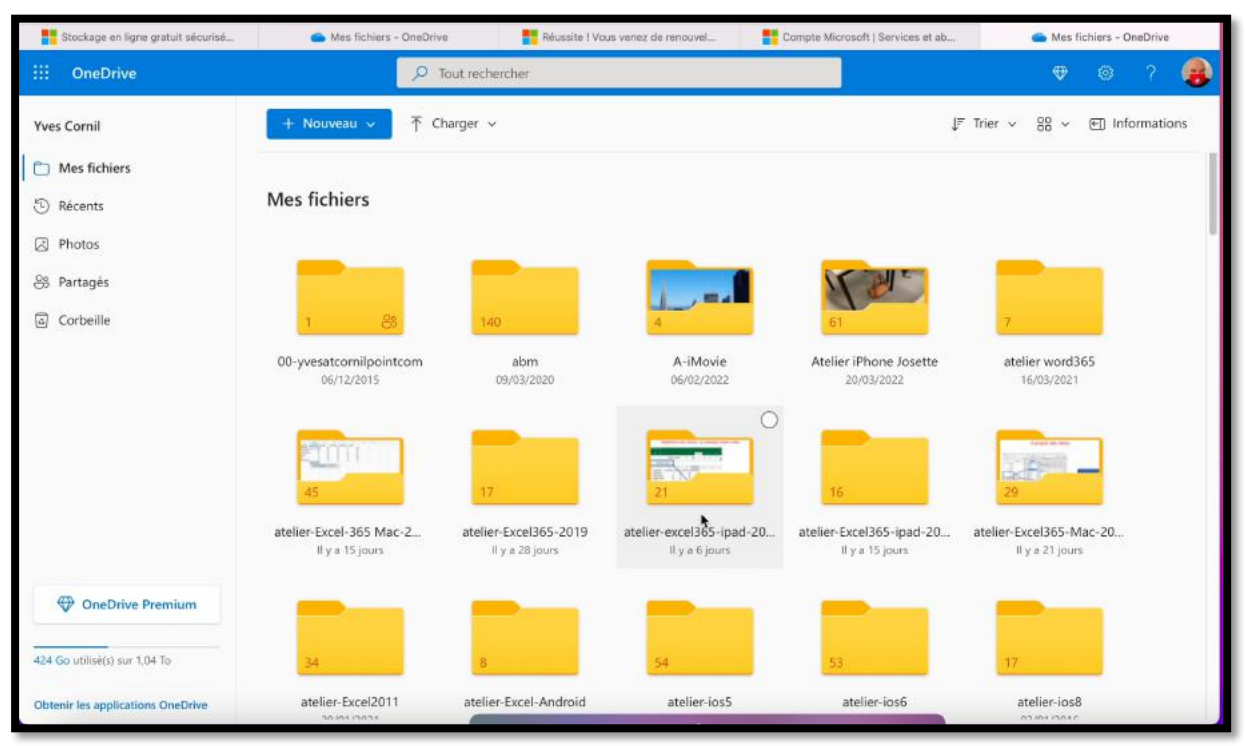

Vue du OneDrive.

## ARRÊT DU PARTAGE D'UN ABONNEMENT À MICROSOFT 365.

L'arrêt du partage peut être à l'initiative de l'invité ou du partageur.

#### ARRÊT À L'INITIATIVE DU PARTAGEUR.

| iii Comp | pte Microsoft Vos infor                                                                                                    | mations Confider                                                         | tialité Sécurité                   | Rewards      | Paiement et facturation $\sim$ | Services et aboni                                          | nements Appareils           |                                                                                                    |                                   | ? (үс) |
|----------|----------------------------------------------------------------------------------------------------|--------------------------------------------------------------------------|------------------------------------|--------------|--------------------------------|------------------------------------------------------------|-----------------------------|----------------------------------------------------------------------------------------------------|-----------------------------------|--------|
|          | yves<br>⇒partageu                                                                                                    | Cornil<br><sup>r@fai.com</sup>                                           |                                    |              | Girer la fa<br>Services &      | mille Microsoft 365                                        | D Modifier le r<br>Sécurité | not de passe                                                                                                |                                   |        |
|          | Abonnements<br>Affichez et gérez v                                                                                                    | os produits et abonneme                                                  | nts Microsoft                      |              |                                |                                                            | Voir tous I                 | es abonnements (1)                                                                                          | ~                                 |        |
|          | Micro:<br>Factura<br>Active                                                                                                    | oft 365 Famille<br>tion périodique désactivé<br>r la facturation périodi | e<br>que                           |              | Xbox 0<br>Obtene:<br>En save   | Same Pass Ultimate<br>z 1 mois d'essai gratuit<br>oir plus |                             |                                                                                                    |                                   |        |
|          | Appareils<br>Trauvez, réparez e                                                                                                    | t gérez vos appareils                                                    |                                    |              |                                |                                                            | Voir t                      | ous les appareils (4)                                                                                       | ^                                 |        |
|          | Gérer la famil<br>Services &am                                                                                                    | le Microsof                                                              | ft 365<br>ments                    | gero         | er la famili                   | e micros                                                   | ion.                        |                                                                                                    |                                   |        |
| €        | Gérer la famil<br>Services &am                                                                                                    | le Microsof                                                              | ft 365<br>ments                    | ger          | er la famili                   | e micros                                                   |                             |                                                                                                    |                                   |        |
| D        | Gérer la famil<br>Services &am                                                                                                    | mations Confiden                                                         | ft 365<br>ments                    | ger(         | Paiement et facturation ~      | Services et abon                                           | nements Appareils           |                                                                                                    |                                   | ? (96) |
| <b>.</b> | Gérer la famil<br>Services &am<br>pte Microsoft Vos info<br>Famille Microsoft                                                                                                    | mations Confider                                                         | ft 365<br>ments                    | gere         | Palement et facturation ~      | Services et abon                                           | nements Appareils           | de votre famille Micro                                                                                      | osoft                             | 5 (R)  |
| Complete | Gérer la famil<br>Services &am<br>pte Microsoft Vos infor<br>Famille Microsoft<br>To Thiery                                                                                                    | mations Confider                                                         | ft 365<br>ments                    | <b>ger</b> ( | Palement et facturation ~      | Services et abon                                           | nements Appareils           | de votre famille Micro<br>© Cesser de par                                                                   | osoft<br>tager                    | 2 (k)  |
| <b>.</b> | Gérer la famil         Services & am         pte Microsoft       Vos infor         Famille Microsoft       Image: Service Service Servi | Mations Confider                                                         | ft 365<br>ments                    | Rewards      | Palement et facturation ~      | Services et abon<br>Ajc                                    | nements Appareils           | de votre famille Micro<br>⊘ Cesser de par                                                                   | osoft<br>tager                    | 2 🛞    |
|          | Gérer la famil         Services & am         pte Microsoft       Vos infor         Famille Microsoft                                                                                                    | nutions Confiden                                                         | ft 365<br>ments                    | Rewards      | Paiement et facturation ~      | Services et abon                                           | nements Appareils           | de votre famille Micro<br>② Cesser de par                                                                   | osoft<br>tager                    | ? 🕑    |
|          | Gérer la famil<br>Services & am<br>pte Microsoft Vos infor<br>Famille Microsoft<br>To Thiery<br>Autres personnes<br>With a famil<br>Autres de la famil<br>Autres de la famil<br>Co Claire                                                                                                    | Trations Confider                                                        | ft 365<br>ments<br>staité Sécurité | Rewards      | Pairment et facturation ~      | Services et abon                                           | nements Apparoils           | de votre famille Micro<br>② Cesser de par<br>lle ② Cesser de par                                            | osoft<br>tager<br>tager           | ? 💌    |
|          | Gérer la famil<br>Services &am<br>pte Microsoft Vos infor<br>Famille Microsoft<br>To Thiery<br>Autres personnes<br>Co Claire<br>Co Claire<br>Co David                                                                                                    | Traditions Confider                                                      | ft 365<br>ments<br>staité Sécurité | Rewards      | Pairment et facturation >>     | Services et abor<br>Ajo                                    | nements Appareils           | de votre famille Micro<br>© Cesser de par<br>le © Cesser de par<br>le © Cesser de par<br>le © Cesser de par | assoft<br>tager<br>tager<br>tager | 2 🛞    |

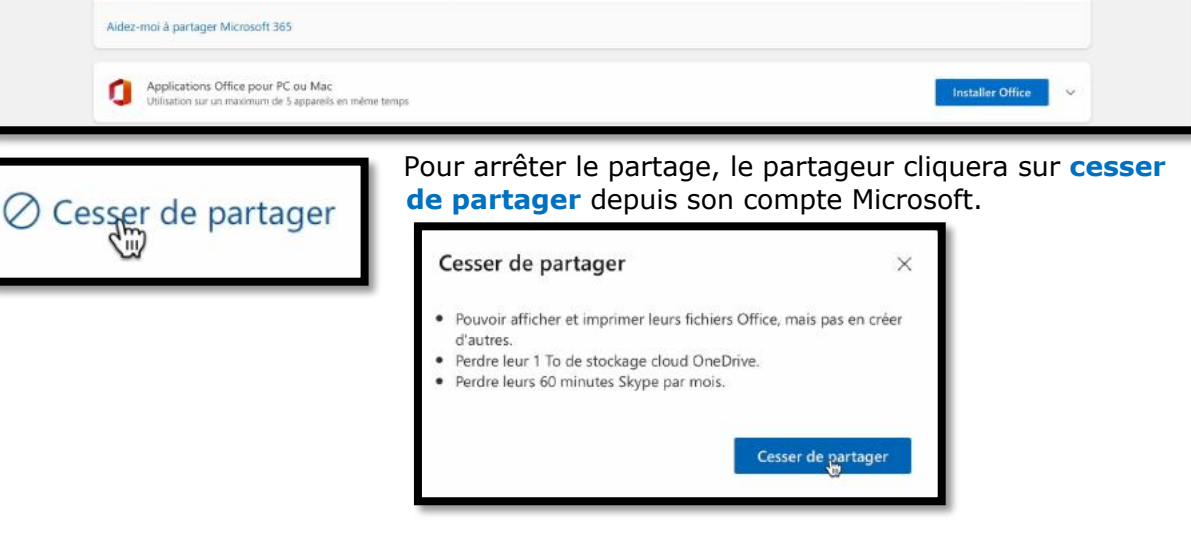

| Compte Microsoft Vos informations                                | Confidentialité Sécurité         | Rewards Palement et facturation 🗸    | Services et abonnements Appareils                       | ? 📧 |
|------------------------------------------------------------------|----------------------------------|--------------------------------------|---------------------------------------------------------|-----|
| 1 To de stockage dans le cloud O<br>avoir six abonnements en un. | DneDrive, la sécurité avancée et | bien plus encore. C'est un peu comme |                                                         |     |
| Commencer le partage                                             | Aidez-moi à partager Microsoft   | t 365                                |                                                         |     |
| Famille Microsoft                                                |                                  |                                      | Ajouter ou gérer des membres de votre famille Microsoft |     |
| Communautés                                                      |                                  |                                      | 😢 Commencer le partage                                  |     |
| Thiery                                                           |                                  |                                      | 🖉 Cesser de partager                                    |     |
| Autres personnes                                                 |                                  |                                      |                                                         |     |
| Alexandra                                                        |                                  |                                      | 용 Invitation à la famille 🛛 🖉 Cesser de partager        |     |
| CD Claire r                                                      |                                  |                                      | 8 Invitation à la famille Ø Cesser de partager          |     |
| David                                                            |                                  |                                      | 🍪 Invitation à la famille 🛛 🖉 Cesser de partager        |     |
| Aidez-moi à partager Microsoft 365                               | 5                                |                                      |                                                         |     |
|                                                                  |                                  |                                      |                                                         |     |

#### MS01 n'est plus dans la liste.

| <br>Compte Microsoft                | Vos informations                                                                                    | Confidentialité                                                         | Sécurité                                  | Rewards                       | Palement et facturation $\sim$ | Services et gbonnemen | ts | Appareils | ? | 6 |
|-------------------------------------|----------------------------------------------------------------------------------------------------|-------------------------------------------------------------------------|-------------------------------------------|-------------------------------|--------------------------------|-----------------------|----|-----------|---|---|
| Servi                               | ces et aboi                                                                                         | nnement                                                                 | S                                         |                               |                                |                       |    |           |   |   |
| Micr<br>Applica<br>sécurité<br>Essa | cosoft 365 Fan<br>tions de productivité ha<br>i avancée, et bien plus ei<br>yver Microsoft 365 grat | nille<br>ut de gamme, 1 To e<br>ncore, le tout dans u<br>uitement En sa | ispace de sto<br>in abonneme<br>voir plus | ckage suppléi<br>nt pratique. | mentaire dans le cloud,        |                       | •  |           |   |   |
| Vous poss                           | édez une clé de produit                                                                             | prépayée ? Démarre                                                      | er votre abon                             | nement                        |                                |                       |    | >         |   |   |

Plus d'abonnement actif à Microsoft 365 sur le compte de l'invité.

#### MESSAGE REÇU PAR LE TITULAIRE DU COMPTE PARTAGÉ.

| Yves Cornil ne parta                | age plus Microsoft 365 Famille avec vous                                                                   |                     |
|-------------------------------------|----------------------------------------------------------------------------------------------------|---------------------|
| Microsoft (do not<br>A: ms01@fai.co | reply) <maccount@microsoft.com><br/>DM</maccount@microsoft.com>                                            | Aujourd'hui à 17:38 |
|                                     | Microsoft                                                                                                  |                     |
|                                     |                                                                                                    |                     |
|                                     | Bonjour !                                                                                                  |                     |
|                                     | Yves Cornil a cessé de partager Microsoft 365 Famille avec vous.                                           |                     |
|                                     | Pour continuer à accéder à vos applications et fichiers préférés, commencez un nouvel<br>abonnement.       |                     |
|                                     | S'abonner sujourd'hui                                                                                      |                     |
|                                     | Voici ce que nous avons dans le Store pour vous                                                            |                     |
|                                     | <ul> <li>Un abonnement facile à partager avec 5 membres maximum de votre famille.</li> </ul>               |                     |
|                                     | <ul> <li>Applications de productivité Word, Excel, PowerPoint et Outlook premium.</li> </ul>               |                     |
|                                     | <ul> <li>1 To de stockage cloud OneDrive pour chaque personne qui partage votre<br/>abonnement.</li> </ul> |                     |
|                                     | Sécurité avancée pour tous vos appareils.                                                                  |                     |
|                                     | Redécouvrir Microsoft 365 Famille >                                                                        |                     |

#### ARRÊT À L'INITIATIVE DE L'INVITÉ.

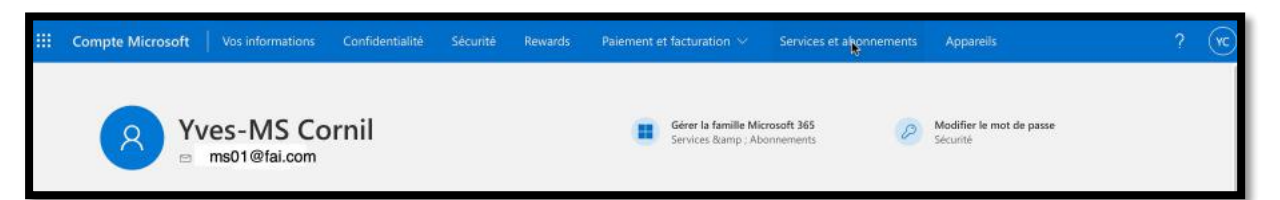

Cliquez sur service et abonnements.

| <br>Compte Micr | rosoft                    | Vos informations                  | Confidentialité    | Sécurité      | Rewards          | Paiement et facturation $ arsigma$ | Services et abonnements | Appareils                                     |       |   | ? | YC |
|-----------------|---------------------------|-----------------------------------|--------------------|---------------|------------------|------------------------------------|-------------------------|-----------------------------------------------|-------|---|---|----|
| Serv            | vices                     | et abonn                          | ements             |               |                  |                                    | 0                       | Utiliser Office.com<br>Donnez vie à vos idées | \$    |   |   |    |
|                 | Microsoft<br>Partagé et : | 365 Family<br>géré par Yves Comil |                    |               |                  |                                    |                         |                                               | Gérer | ~ |   |    |
| 0               | installez le              | es applications Office I          | Premium (Word, Exc | el, PowerPoin | t, etc.) sur vol | tre PC ou Mac.                     |                         |                                               |       | > |   |    |
| $\oplus$        | Consultez                 | tous les avantages de             | votre abonnement,  | notamment     | 1 To de stock    | age cloud OneDrive et bien plus e  | ncore.                  |                                               |       | > |   |    |
|                 |                           |                                   |                    |               |                  |                                    |                         |                                               |       |   |   |    |

Puis sur **gérer**.

|    | Microsoft 365 Family                                   | EF- | Installer : applications Office<br>Installer sur un PC et un<br>appareil mobile | \$<br>0 | Utiliser Office.com ><br>Donnez vie à vos idées |   |  |
|----|--------------------------------------------------------|-----|---------------------------------------------------------------------------------|---------|-------------------------------------------------|---|--|
|    | Microsoft 365 Family<br>Partagë et gërë par Yves Comil |     |                                                                                 |         |                                                 | ^ |  |
| G. | Quitter un abonnement                                  |     |                                                                                 |         |                                                 | > |  |

Puis sur quitter un abonnement.

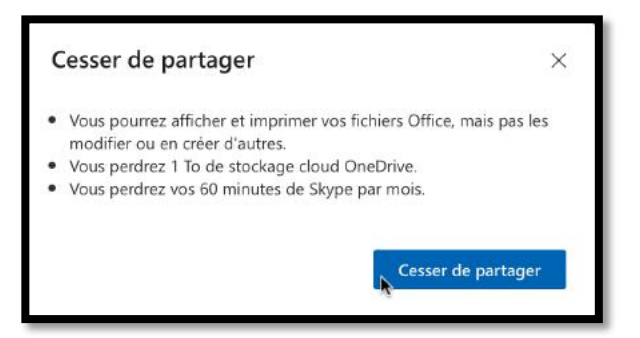

Attention à la perte des avantages.

#### UN DÉLAI DE GRÂCE EST ACCORDÉ AVANT LA SUPPRESSION DU ONEDRIVE.

- > Les fichiers Office ne seront plus modifiables, mais ils pourront être lus.
- > L'utilisateur « ancien invité » ne pourra plus modifier le contenu de son OneDrive.
- Le OneDrive ne sera supprimé qu'après un « certain temps », de l'ordre de plusieurs semaines.
  - Des messages seront envoyés à l'utilisateur concernant le statut de son OneDrive.
- Si l'ancien invité reçoit une nouvelle invitation, avant la suppression de son OneDrive, ce dernier récupérera son OneDrive avec son contenu.

#### SI VOUS HABITEZ DANS LA MÉTROPOLE LILLOISE (MEL).

Le club informatique CILAC est une association « loi 1901 » sans but lucratif qui est hébergée par le C.C.A. de La Madeleine. Son fonctionnement est assuré par des bénévoles et par les cotisations de ses adhérents.

La base de travail du CILAC est le Macintosh ainsi que les tablettes iPad® et smartphones iPhone® de chez Apple.

#### Les objectifs du Cilac.

- Réunir les personnes désirant utiliser un micro-ordinateur, une tablette, un téléphone portable, l'informatique de la vie courante pour les aider à débuter et répondre à leurs problèmes.
- Permettre aux initiés de se perfectionner, d'aborder des logiciels spécifiques et d'appréhender les nouvelles technologies du monde Apple.
- Tout cela au sein d'un club ouvert aux échanges et dans une grande convivialité.

#### Comment est organisé le Cilac ?

Le club CILAC est ouvert, hors vacances scolaires, le lundi et le mardi de 14h30 à 16h30, le mercredi de 9h30 à 11h30 et de 14h30 à 16h30, le jeudi et le vendredi de 14h30 à 16h30.

La salle Piet Mondrian est équipée de 12 Macintosh et d'un grand téléviseur moderne pour l'initiation et le perfectionnement à l'utilisation du Mac (système d'exploitation, bureautique, photos, vidéo, partage de données, de photos et vidéos, réseaux sociaux, etc.).

La salle Andy Warhol est réservée aux ateliers libres, autour d'une grande table, où chacun apporte son ordinateur portable, sa tablette ou son smartphone. C'est l'occasion de partager des connaissances informatiques, en toute convivialité. C'est dans cette salle que sont organisés aussi les ateliers sur la tablette iPad® et le smartphone iPhone®.

On y ajoutera aussi le site Internet du club qui contient une mine d'informations très utiles.

## https://cilaclamadeleine.org

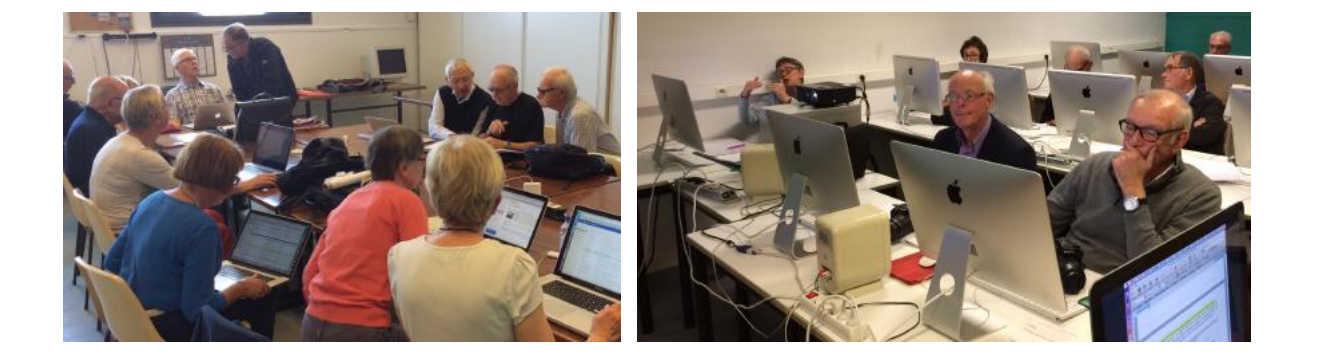

iPad et iPhone sont des marques déposées d'Apple